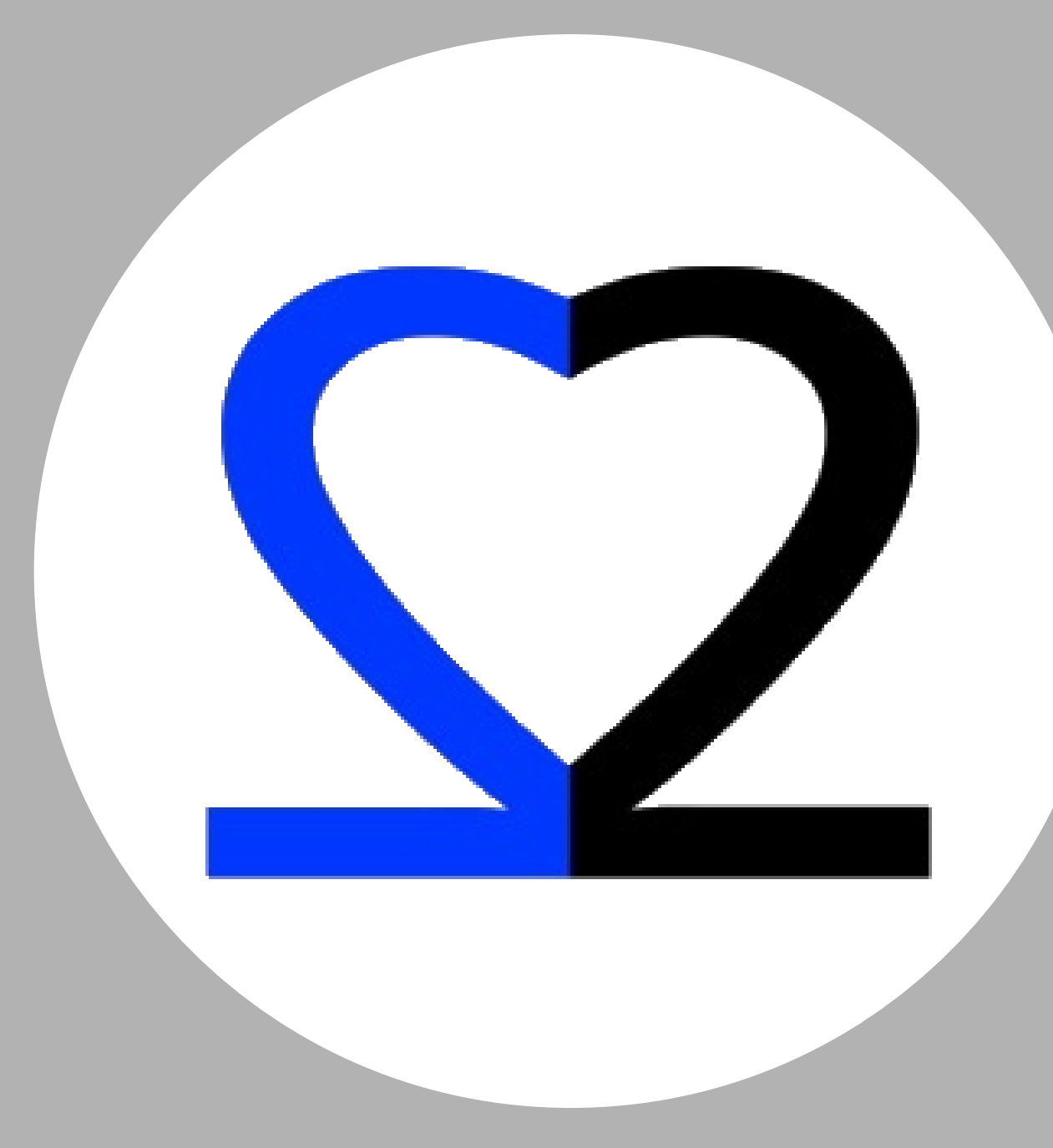

# 2Care

### ISTRUZIONI PER L'OPERATORE DEL TEAM

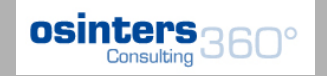

# COS'È

• Software gestionale per affrontare le esigenze del team dedicato agli Accessi Vascolari in funzione del ruolo:

- Responsabile
- Personale del Team
- Operatore di Reparto

# METODO E VANTAGGI

- REFERTAZIONE Accessi Vascolari
- COMUNICAZIONE e interazione tra team e unità operativa con consulenze pianificabili
- INSERIMENTO delle complicanze e loro prevenzione
- AGENDA per pianificare gli eventi
- **REGISTRAZIONE** medicazioni
- REGISTRAZIONE consulenze
- MENO lavoro amministrativo PIU' tempo assistenziale
- FRUIBILITA' dei dati in tempo reale

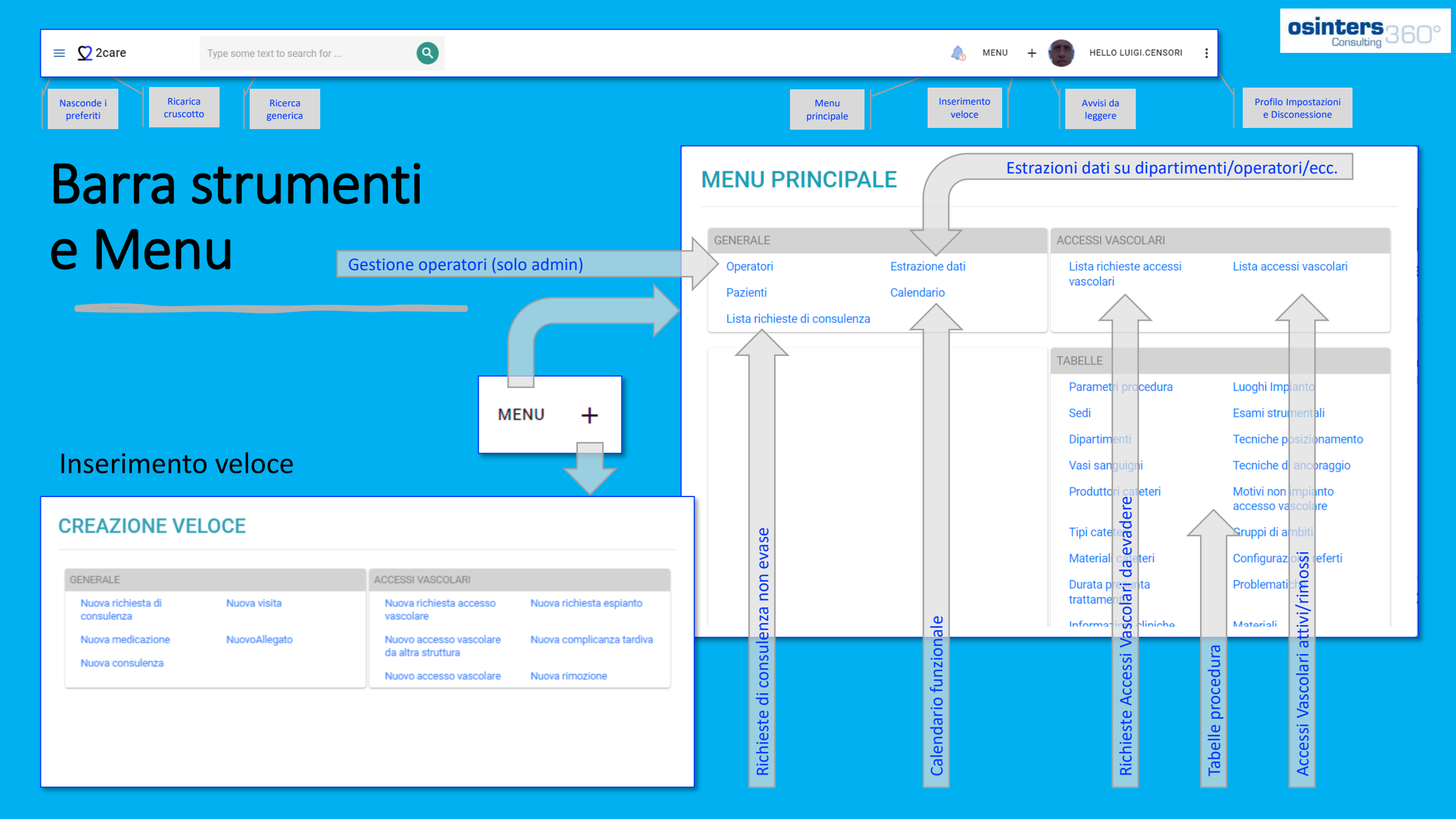

# CRUSCOTTO PRINCIPALE

#### • Login personale

- Registrazione
- Conferma con email
- Cruscotto
  - Attività in evidenza
  - Personalizzato

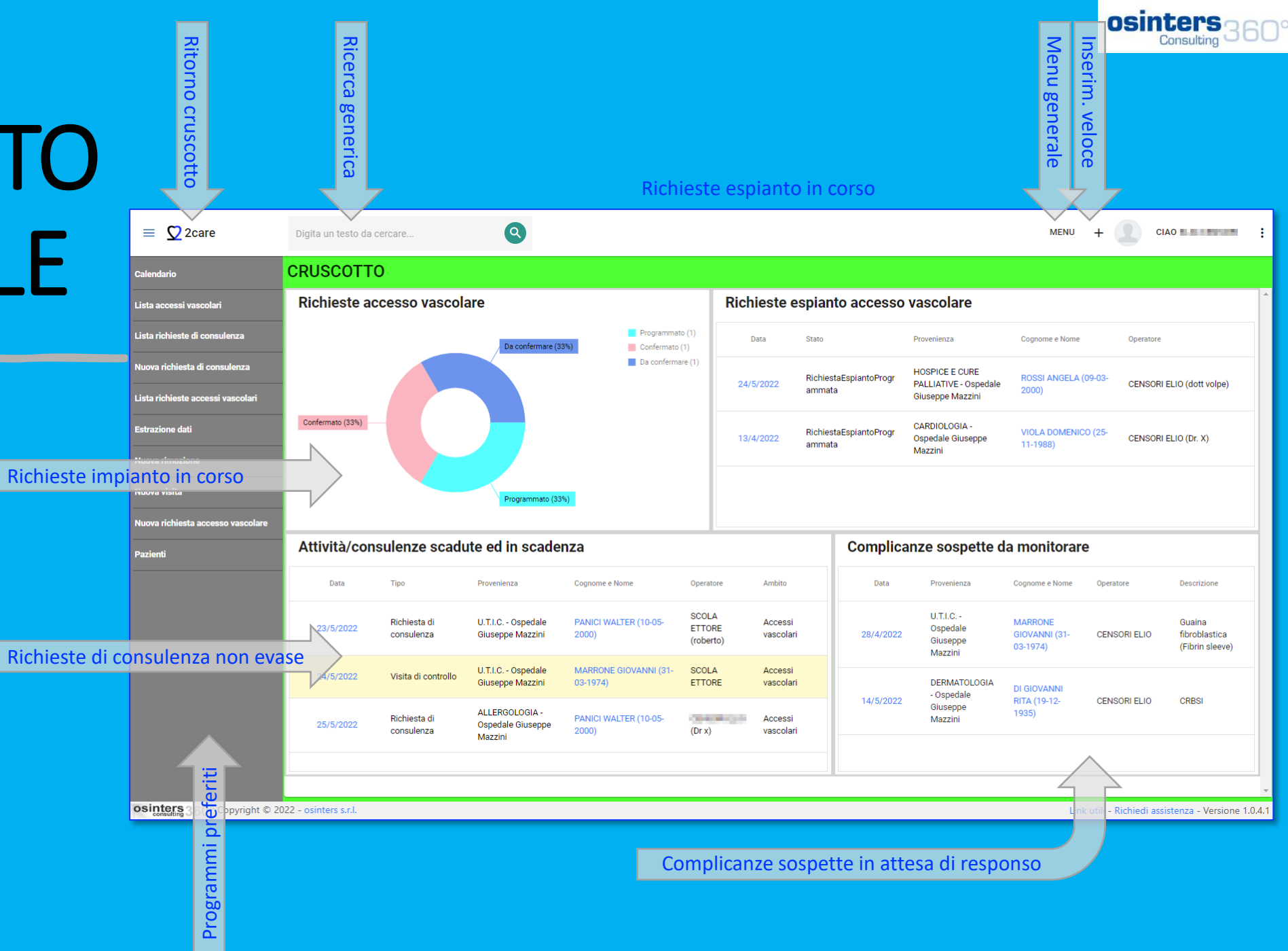

### Lista richieste accessi vascolari

- Pulsanti per filtro rapido
- Ordinamento e ricerca su tutte le colonne
- Esportazione su Excel
- Inserimento nuova richiesta

| ≡ Ω 2care                                                                                      | Digita un 1   | esto da ce | rcare            | Q                              |                      |                             |                               |     |               |                          | MENU           | · + ·                                      | CIAO                                      |            |
|------------------------------------------------------------------------------------------------|---------------|------------|------------------|--------------------------------|----------------------|-----------------------------|-------------------------------|-----|---------------|--------------------------|----------------|--------------------------------------------|-------------------------------------------|------------|
| Nuova consulenza                                                                               | LISTA         | RICHI      | ESTE ACC         | ESSI VASCOL                    | ARI                  |                             |                               |     |               |                          |                |                                            | + NUOVA RIC                               | HIESTA     |
| Lista accessi vascolari                                                                        |               |            |                  | TUTTI (20)                     | DA CONFERMARE        | (7) COI                     | NFERMATO (9)                  | PRO | OGRAMMATO (4) | ANN                      | ULLATO (10)    | Cerca.                                     |                                           |            |
| Nuova richiesta di consulenza                                                                  |               |            |                  |                                |                      |                             |                               |     |               |                          |                |                                            |                                           |            |
| Nuova richiesta espianto                                                                       |               | ld 📼       | Stato =          | Data impianto 📼<br>programmata | Data richiesta 👳     | Data previsto 📼<br>utilizzo | Tipo <del>–</del><br>catetere |     | Operatore 👻   | Cognome e =<br>Nome      | Data nascita 📼 | Provenienza 👻                              | Sede 📼                                    | Reparto    |
| Kit materiali medicazioni                                                                      |               | Q          | Q                | Q <b>-</b>                     | Q <b>•</b>           | Q <del>-</del>              | Q                             | Q   | ۹             | Q                        | Q <del>-</del> | Q                                          | Q                                         | ۹          |
| Dispositivi                                                                                    | D             | 4478       | Programmato      | 1/2/2022, 08:45                | 27/3/2021, 11:21     | 27/3/2021                   | Picc                          | 2   |               | NU. JACOMA<br>MARA       | 8/10/1936      | Altra struttura                            | Ospedale di<br>Castiglione<br>del Lago    | ANEST      |
| Nuova rimozione<br>Lista richieste accessi vascolari<br>Nuovo accesso vascolare da altra strut | Ċ             | 4616       | Confermato       |                                | 19/6/2021, 10:18     | 23/6/2021                   | Picc                          | 2   |               | 1000-000 F 10<br>-0-2000 | 17/3/1950      | Altra struttura                            |                                           |            |
| Nuovo accesso vascolare                                                                        |               | 4757       | Programmato      | 31/1/2022, 09:45               | 22/9/2021, 13:51     | 24/9/2021                   | Mid-Line                      |     |               | NUCLI<br>MUCH            | 26/10/1961     | Altra struttura<br>(Ospedale di<br>Branca) |                                           |            |
|                                                                                                | D             | 4801       | Da<br>confermare |                                | 25/10/2021,<br>16:29 | 26/10/2021                  | CVC                           |     |               | CHINE B. BOX.            | 3/10/1941      | Struttura                                  | Ospedale di<br>Città di<br>Castello (DEA) | MEDIC      |
|                                                                                                |               | 4846       | Da<br>confermare |                                | 23/11/2021,<br>12:33 | 24/11/2021                  | Picc                          | 2   |               | 1000071<br>1000          | 13/11/1938     | Struttura                                  | Ospedale di<br>Città di<br>Castello (DEA) | MEDIC      |
|                                                                                                | D             | 4854       | Confermato       |                                | 28/11/2021,<br>13:34 |                             |                               |     |               |                          | 20/4/1960      | Struttura                                  | Ospedale di<br>Città di<br>Castello (DEA) | MEDIC      |
|                                                                                                |               | 4857       | Programmato      | 1/12/2021, 15:00               | 30/11/2021,<br>13:16 |                             | Picc                          | 2   |               | REACOM<br>COLLARS        | 23/9/1949      | Struttura                                  | Ospedale di<br>Città di<br>Castello (DEA) | ONCOL      |
| osinters 360° Copyright © 20                                                                   | 22 - osinters | s.r.l.     |                  |                                |                      |                             |                               |     |               |                          |                | Link utili - Richiedi                      | assistenza - Versio                       | one 1.0.4. |

# RICERCA PAZIENTE

#### • Si effettua per:

• Nuovo Impianto/Impianto altra struttura

4) Selezione

- Nuova Consulenza
- Anagrafica aziendale
  - Collegamento data base
  - Campi obbligatori (\*)

|       |                                        |                          |                             |              |                            |                |                         |           |                |         |                                           |                   |                 | Consultin   | 33             | 50   |
|-------|----------------------------------------|--------------------------|-----------------------------|--------------|----------------------------|----------------|-------------------------|-----------|----------------|---------|-------------------------------------------|-------------------|-----------------|-------------|----------------|------|
|       | E I Kure ×<br>← → C G G http://kur     | +<br>recoredemo.2care.ck | 1) Cognor                   | ggetti?Sogge | vtto Tipi=Persona&Intestaa | cione=NUOVO%20 | PAZIENTE&Destinazione=P | aziente   |                | 2) Nome |                                           |                   | ∎<br>3) Ricerca | ③   存       | Ga 4           | - ×  |
|       | = 💆 2care                              | Digita un f              | testo da (erca              | re           | 0                          |                |                         |           |                |         |                                           | MENU 🕂 🏅          |                 | ĈIAO LUIGI. | CENSOR         | . :  |
|       | Nuova richiesta accesso vascolare      | NUOVO                    |                             | VTZ          |                            |                |                         |           |                |         | 7                                         |                   | <b>∓</b> FILTRA | + NUO       | VO PAZI        | ENTE |
|       | Operatori                              | Cogn                     | ome rossi                   | i            |                            |                |                         | $\otimes$ | Nome           | mario   |                                           |                   |                 |             |                |      |
|       | Pazienti                               | Data nas                 | scita                       |              |                            |                |                         |           | Codice fiscale |         |                                           |                   |                 |             | lte            |      |
|       | Calendario                             |                          | Ø                           | •            |                            | ,              | ¥                       |           |                |         |                                           |                   |                 |             | ziel           |      |
|       | Complicanze Tardive                    |                          |                             |              |                            |                |                         |           |                |         |                                           | Ð                 | Q Cerca.        |             | ן<br>המר       |      |
|       | Parametri procedura                    |                          | ld Soggetto                 |              | - Cognome                  |                | Nome                    | Ŧ         | Data nascita   |         | Codice fiscale                            | Comune di nascita |                 | -           | ssui           | =    |
|       | Dipartimenti                           |                          | Q                           |              | Q                          |                | Q                       | 0         | 2              | *       | Q                                         | Q                 |                 | d           | ne             |      |
| nazio | Lista accessi vascolari                | -                        |                             |              | ROSSI                      |                | MARIO                   |           | 21/6/1946      |         | REMARKOCOM                                | CITTÀ DI CASTELLO |                 |             | vato           |      |
| ραζιά |                                        |                          |                             |              | ROSSI                      |                | MARIO                   |           | 17/9/1983      |         | 8034640P134754                            | ASSISI            |                 |             | tro            |      |
|       | Xar x +                                |                          |                             |              |                            |                |                         |           |                |         | - a x                                     |                   |                 |             | nor            |      |
|       | ← → C ∩ A https://tarecoredemo.2care   | n testo da cercare       | ditPaziente?Destinazione=Pi |              |                            |                |                         |           |                | MENU +  | Q (2) (2) (2) (2) (2) (2) (2) (2) (2) (2) |                   |                 |             | Se r           |      |
|       | Nuova richiesta accesso vascolare MODI | FICA PAZIE               | INTE                        | -            |                            |                |                         | IFF       | RMA DEL        |         | B SALVA IN ANNULLA                        |                   |                 |             | <mark>0</mark> |      |

ocintone

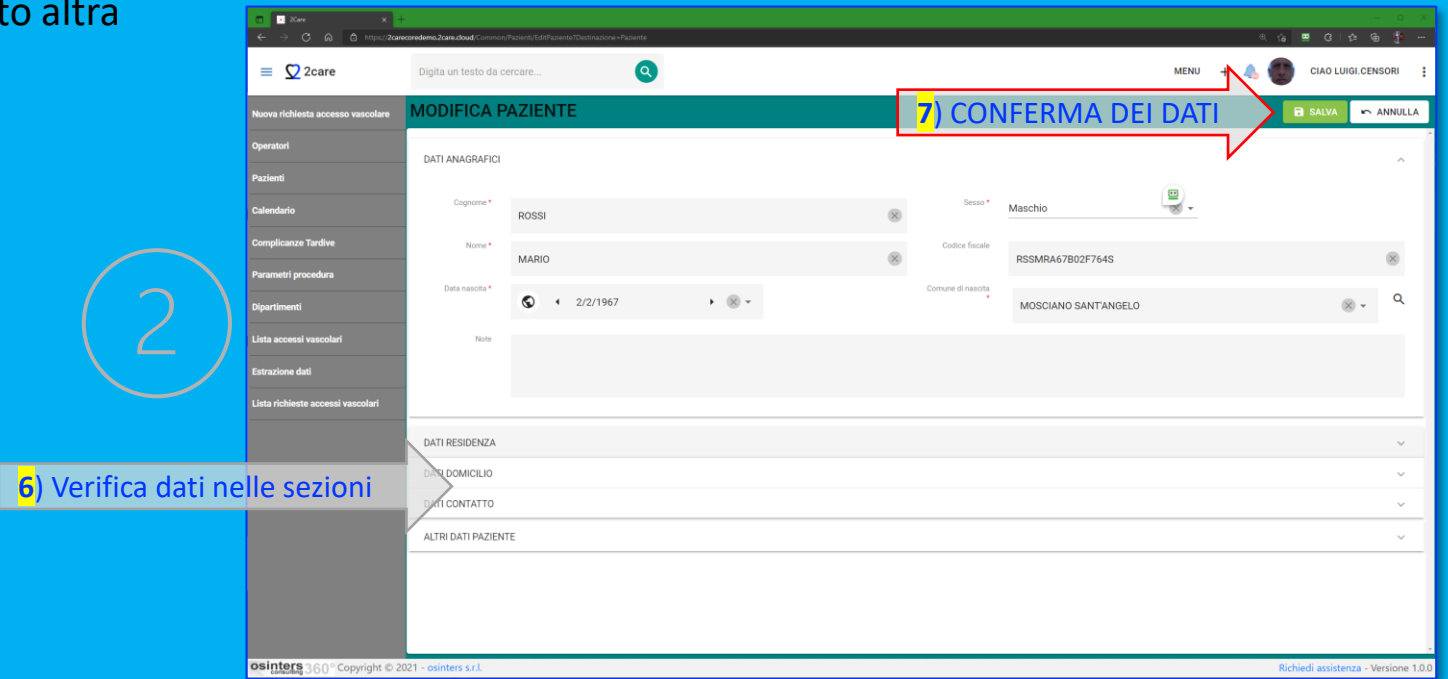

- 1) DATI IMPIANTO
- Campi obbligatori (\*)

|            | ≡ ∑2care                                    | Digita un testo da c                          | cercare                                       |                                            | astructura-Paise |     |                              |           |           | MENU | + 🔥 🌘 | CIAO LU          | GI.CENSORI        |
|------------|---------------------------------------------|-----------------------------------------------|-----------------------------------------------|--------------------------------------------|------------------|-----|------------------------------|-----------|-----------|------|-------|------------------|-------------------|
|            | Nuova richiesta accesso vascolare           | RICHIESTA                                     | ACCES                                         | SO VASCOL                                  | ARE              |     |                              |           |           |      | -     | SALVA            | r Annulla         |
| contatto p | Lista richieste accessi vascola<br>Daziente | RC<br>Ce<br>Te<br>En                          | DSSI MARIO<br>Illulare<br>lefono 3912<br>nail | <b>) (02/02/1967)</b><br>34567890 <b>L</b> |                  |     |                              |           |           |      |       |                  |                   |
|            | Calendario<br>Lista accessi vascolari       | DATI IMPIANTO                                 |                                               |                                            |                  |     |                              |           |           |      |       |                  |                   |
|            | Operatori                                   | Data previsto<br>utilizzo *                   | 0                                             | <ul> <li>6/12/2021</li> </ul>              | •                | ∞ - | Tipo catetere *              | PICC      |           |      |       | × •              |                   |
|            | Complicanze Tardive<br>Estrazione dati      |                                               |                                               |                                            |                  |     | Materiale catetere           | Seleziona |           |      |       | ▼                |                   |
|            | Parametri procedura                         | Paziente informato<br>Consegnato<br>materiale | Si<br>No                                      |                                            | × •<br>× •       |     | Lumi<br>Alte pressioni       | Seleziona | Valvolato |      | Ti    | unnellizzabile   | ]                 |
|            | Dipartimenti                                | Paziente<br>collaborante                      | Si                                            |                                            | × •              |     | Data impianto<br>programmata | © ·       |           | •    | •     |                  | ר                 |
|            |                                             | Peso paziente                                 | 75                                            |                                            | ×,               |     | Operatore<br>programmato     | Seleziona |           |      |       | -                |                   |
|            |                                             | Altezza paziente                              | 185                                           |                                            | ×,               |     |                              |           | $\land$   |      |       |                  |                   |
|            |                                             | DATI RICHIEDENTE                              | :                                             |                                            |                  |     |                              |           | <u>5</u>  |      |       |                  | ~                 |
| aggrunna   | ti ner sezioni                              | ESAMI DI LABORA                               | FORIO                                         |                                            |                  |     |                              |           | Dian      |      |       |                  | $\sim$            |
| aggrappe   | ti per sezioni                              | DATI PATOLOGIA                                |                                               |                                            |                  |     |                              |           | <u> </u>  |      |       |                  | ~                 |
|            |                                             | INFORMAZIONI CL                               | INICHE                                        |                                            |                  |     |                              |           | e<br>L    |      |       |                  | ~                 |
|            | Copyright ©                                 | 2021 - osinters s.r.l.                        |                                               |                                            |                  |     |                              |           | grammazic |      |       | Richiedi assiste | nza - Versione 1. |

Dati contatto

## Nuova richiesta impianto

- 2) DATI RICHIEDENTE
- Campi obbligatori (\*)

| ho 2Care                                      | :<br>C A 🗅 htt                        | × +<br>tps://2carecoredemo.2car   | e.cloud/CVC/Richieste/EditImpiant                                    | o?Pazienti_ld=1&Impian | nti_AltraStruttura=False |   |   |                             |             |      | <u>6</u> ⊒ | ଓ   ৫             | ×<br>@a 🖑           |
|-----------------------------------------------|---------------------------------------|-----------------------------------|----------------------------------------------------------------------|------------------------|--------------------------|---|---|-----------------------------|-------------|------|------------|-------------------|---------------------|
| ≡ <u>0</u> 2c                                 | are                                   | Digita un testo da o              | cercare                                                              | 2                      |                          |   |   |                             |             | MENU | + 🔥        | CIAO ELI          | IO.CENSORI          |
| Lista accessi vas                             | colari                                | RICHIESTA                         | ACCESSO VASCO                                                        | DLARE                  |                          |   |   |                             |             |      |            | SALVA             | n ANNULLA           |
| Nuova richiesta a paziente Lista richieste ac | accesso vascol re<br>scessi vascolari | RC<br>Ce<br>Te<br>En              | DSSI MARIO (02/02/1967)<br>Illulare<br>Iefono 391234567890 📞<br>nail |                        |                          |   |   |                             |             |      |            |                   |                     |
| Estrazione dati                               |                                       | DATI IMPIANTO                     |                                                                      |                        |                          |   |   |                             |             |      |            |                   | ~                   |
|                                               |                                       | DATI RICHIEDENTE                  |                                                                      |                        |                          |   |   |                             |             |      |            |                   |                     |
|                                               |                                       | Provenienza<br>paziente *         | ● Struttura ○ Domicilio                                              | O Altra struttura      |                          |   |   | Responsabile<br>richiesta * | Dr. Mariani |      |            |                   | ~                   |
|                                               |                                       | Reparto *                         | Oncologia (Ospedale 1)                                               |                        |                          | • | Q | Stanza/letto                | 204/A       |      |            |                   | 8                   |
|                                               |                                       | Altra struttura di<br>provenienza | Seleziona                                                            |                        |                          |   | * | Email richiedente           |             |      |            |                   | <u> </u>            |
|                                               |                                       | Durata presunta<br>trattamento    | 31 Giorni - 6 Mesi                                                   | (                      | × •                      |   |   | Telefono<br>richiedente     | 123456789   |      |            |                   | $\otimes$           |
|                                               |                                       | Dimissione con<br>catetere        | Non dichiarato                                                       | × •                    |                          |   |   | Paziente<br>trasportabile   | ~           |      |            |                   |                     |
|                                               |                                       | Nota richiedente                  |                                                                      |                        |                          |   |   |                             |             |      |            |                   |                     |
|                                               |                                       |                                   |                                                                      |                        |                          |   |   |                             |             |      |            |                   |                     |
|                                               |                                       | ESAMI DI LABORAT                  | TORIO                                                                |                        |                          |   |   |                             |             |      |            |                   | ~                   |
|                                               |                                       | DATI PATOLOGIA                    |                                                                      |                        |                          |   |   |                             |             |      |            |                   | ~                   |
|                                               |                                       | INFORMAZIONI CL                   | INICHE                                                               |                        |                          |   |   |                             |             |      |            |                   | ~                   |
| osinters 36                                   | 0° Copyright © 20                     | 021 - osinters s.r.l.             |                                                                      |                        |                          |   |   |                             |             |      |            | Richiedi assisten | za - Versione 1.0.0 |

- 3) ESAMI DI LABORATORIO
- Campi obbligatori (\*)

| Care ← → C Q D thtp://doi.org/10.10000000000000000000000000000000000                 | x +<br>s:// <b>2carecoredemo.2care.cloud</b> /CVC/Richieste/EditImpianto?Pazienti_Id=18dmpianti_AltraStruttura=False                                                                                                    | ×<br>☆ ■ C   ¢ @ ∰ …                         |
|--------------------------------------------------------------------------------------|----------------------------------------------------------------------------------------------------|----------------------------------------------|
| = 💟 2care                                                                            | Digita un testo da cercare                                                                                                    | MENU 🕂 🛵 🚺 CIAO ELIO.CENSORI 🚦               |
| Lista accessi vascolari                                                              | RICHIESTA ACCESSO VASCOLARE                                                                                                    | 🔒 SALVA 📂 ANNULLA                            |
| Nuova richiesta accesso vascolare<br>Calendario<br>Lista richieste accessi vascolari | ROSSI MARIO (02/02/1967)<br>Cellulare<br>Telefono 391234567890<br>Email                                                                                                    |                                              |
| Estrazione dati                                                                      | DATI IMPIANTO                                                                                                    | × ^                                          |
|                                                                                      | DATI RICHIEDENTE                                                                                                    | ~                                            |
|                                                                                      | ESAMI DI LABORATORIO                                                                                                    | <u>`````````````````````````````````````</u> |
|                                                                                      | INFEZIONI Presenza Infezione No No Dettagli aggiuntivi infezioni                                                                                                    |                                              |
|                                                                                      | ESAMI EMATOCHIMICI                                                                                                    | + NUOVI ESAMI EMATOCHIMICI                   |
|                                                                                      | Id         Operatore         Image: Constraint of the state of the state of the s |                                              |
|                                                                                      | 1 CENSORI ELIO 31/10/2021 34 307 100 92 297 1                                                                                                    | 402 .9                                       |
|                                                                                      |                                                                                                    |                                              |
|                                                                                      | DATI PATOLOGIA                                                                                                    |                                              |
|                                                                                      | INFORMAZIONI CLINICHE                                                                                                    | e                                            |
|                                                                                      |                                                                                                    | ,                                            |
| osinters 360° Copyright © 20.                                                        | 1 - osinters s.r.l.                                                                                                    | R chi 👸 asistenza - Versione 1.0.0           |

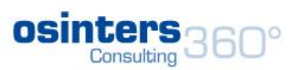

Aggiunge nuo

- 4) DATI PATOLOGIA
- Campi obbligatori (\*)

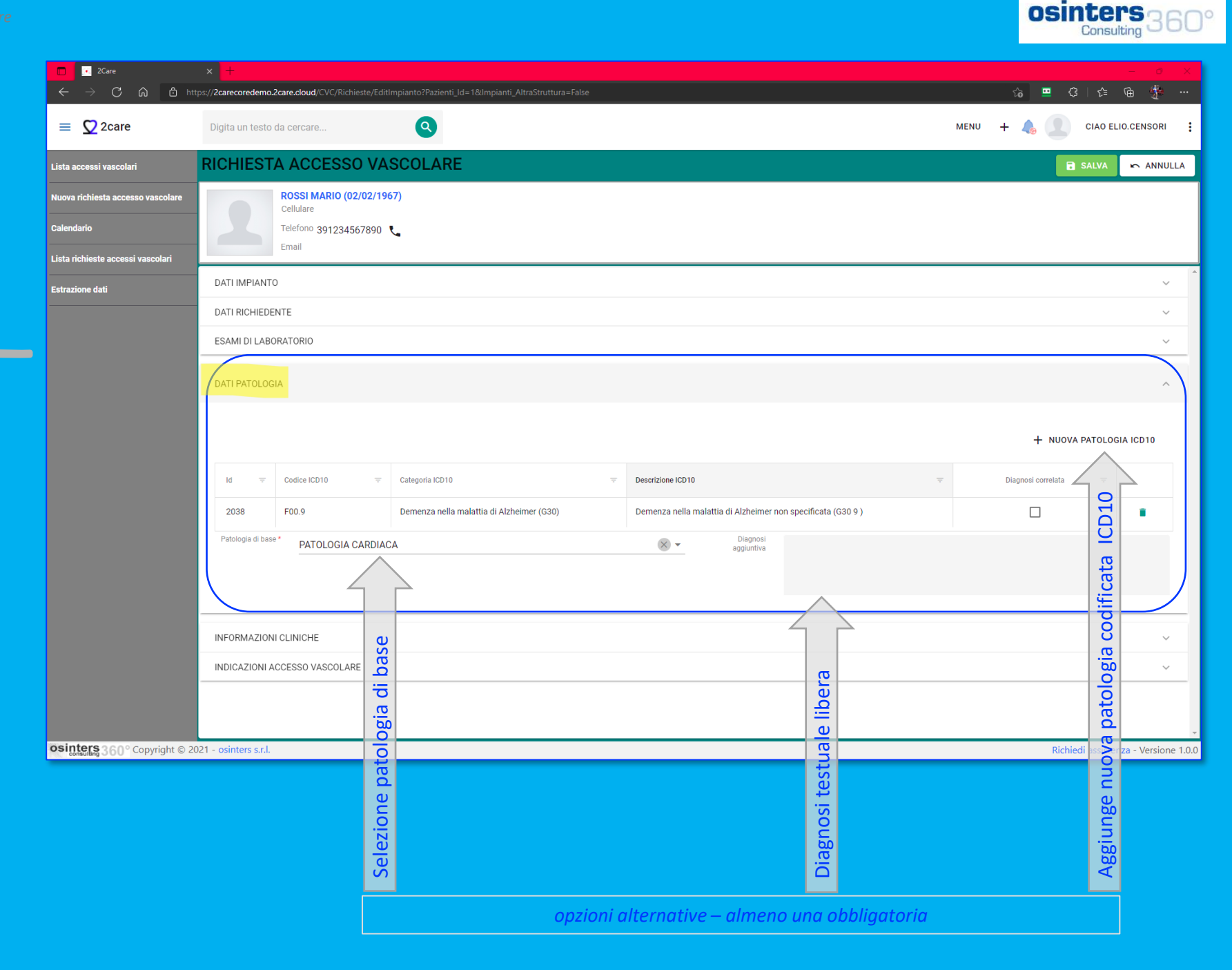

- <mark>5</mark>) INFORMAZIONI CLINICHE
- Campi obbligatori (\*)

| $\frown$ 2Care<br>$\leftarrow$ $\Rightarrow$ $\bigcirc$ $\bigcirc$ $\bigcirc$ http   | x +<br>sz/ <b>2carecoredemo.2care.cloud</b> /CVC/Richieste/EditImpianto?Pazienti_Id=1&Impianti_AltraStruttura=False | ×<br>合 ■ Q   合 G 条 …          |
|--------------------------------------------------------------------------------------|----------------------------------------------------------------------------------------------------|-------------------------------|
| ≡ 🖸 2care                                                                            | Digita un testo da cercare Q                                                                                        | ENU 🕂 👍 💽 CIAO ELIO.CENSORI 🚦 |
| Lista accessi vascolari                                                              | RICHIESTA ACCESSO VASCOLARE                                                                                         | 🔒 SALVA 🦛 ANNULLA             |
| Nuova richiesta accesso vascolare<br>Calendario<br>Lista richieste accessi vascolari | ROSSI MARIO (02/02/1967)<br>Cellulare<br>Telefono 391234567890 C<br>Email                                           |                               |
| Estrazione dati                                                                      | DATI IMPIANTO                                                                                                    | ~                             |
|                                                                                      | DATI RICHIEDENTE                                                                                                    | ~                             |
|                                                                                      | ESAMI DI LABORATORIO                                                                                                | ~                             |
|                                                                                      | DATI PATOLOGIA                                                                                                    | ·                             |
|                                                                                      | INFORMAZIONI CLINICHE                                                                                               | ~                             |
|                                                                                      | Presenza allergie * Seleziona * Note aggiuntive allergie                                                            |                               |
|                                                                                      | ✓ 1 Chemioterapie effettuate                                                                                        | Esempio Nota<br>aggiuntiva    |
| lezione multipla                                                                     | , Chirurgia Vascolare                                                                                               | 1                             |
|                                                                                      | 3         Deambulazione con stampelle a support o ascellare o portatore di busto con sostegno toracico              | 1                             |
|                                                                                      | 4     Fistola artero-venosa per dialisi presente o prevista                                                         | · ·                           |
|                                                                                      | 5 Impianti precedenti                                                                                               |                               |
|                                                                                      | 6 Linfedema                                                                                                    | · · · ·                       |
| Construction Copylighter Soc                                                         | Les allerga allerga                                                                                                 | Note aggiuntive<br>aggiuntive |

osinters Consulting

• 6) INDICAZIONI ACCESSO VASCOLARE

Selezione mult

• Campi obbligatori (\*)

|     | $\frown$ 2Care $\leftarrow$ $\rightarrow$ $\bigcirc$ $\bigcirc$ $\textcircled{http:}$ | × +<br>ps:// <b>2careco</b> | predemo.2care.cloud/CVC/Richieste/EditIn                               | npianto?Pazienti_Id=1&Impianti_AltraStruttura=False |      | ம் 😐                       | ଓ   ৫            | - • ×<br>@ &        |
|-----|---------------------------------------------------------------------------------------|-----------------------------|------------------------------------------------------------------------|-----------------------------------------------------|------|----------------------------|------------------|---------------------|
|     | = 💟 2care                                                                             | Digita u                    | un testo da cercare                                                    | 0                                                   |      | MENU + 👍                   | CIAO EL          | IO.CENSORI          |
|     | Lista accessi vascolari                                                               | RICH                        | IESTA ACCESSO VAS                                                      | SCOLARE                                             | SAL\ | /A                         | SALVA            | 🖛 ANNULLA           |
|     | Nuova richiesta accesso vascolare<br>Calendario<br>Lista richieste accessi vascolari  | 5                           | ROSSI MARIO (02/02/1967<br>Cellulare<br>Telefono 391234567890<br>Email | n)<br>•                                             |      |                            |                  |                     |
|     | Estrazione dati                                                                       | DATI II                     | MPIANTO                                                                |                                                     |      |                            |                  | ~                   |
|     |                                                                                       | DATI R                      | RICHIEDENTE                                                            |                                                     |      |                            |                  | ~                   |
|     |                                                                                       | ESAMI                       | I DI LABORATORIO                                                       |                                                     |      |                            |                  | ~                   |
|     |                                                                                       | DATI P                      | PATOLOGIA                                                              |                                                     |      |                            |                  | ~                   |
|     |                                                                                       | INFOR                       | MAZIONI CLINICHE                                                       |                                                     |      |                            |                  | ~                   |
|     |                                                                                       | INDICA                      | AZIONI ACCESSO VASCOLARE                                               |                                                     |      |                            |                  | ^                   |
|     |                                                                                       | -                           | ld $=$                                                                 | Descrizione                                         | ÷    | Note                       |                  |                     |
|     |                                                                                       |                             | 3                                                                      | Farmacoterapia                                      |      |                            |                  | 1                   |
|     |                                                                                       |                             | 4                                                                      | Idratazione quotidiana                              |      |                            |                  | 1                   |
|     |                                                                                       |                             | 5                                                                      | Infusione Emoderivati                               |      |                            |                  | 1                   |
| pla |                                                                                       | ▶ 🔽                         | 6                                                                      | NPT                                                 |      | Nota aggiuntiva di esempio |                  | 1                   |
|     |                                                                                       |                             | 7                                                                      | Patrimonio Venoso Compromesso                       |      |                            |                  | 1                   |
|     |                                                                                       |                             | 8                                                                      | Perioperatorio                                      |      | $\wedge$                   |                  | 1                   |
|     |                                                                                       |                             | 1                                                                      | Chemioterapia Antineoplastica                       |      |                            | 2                | 1)                  |
|     |                                                                                       | Q                           | 10                                                                     | Trattamenti Vescicanti                              |      |                            |                  | 1).                 |
|     | osinters 360° Copyright © 20                                                          | 21 - osinte                 | ers s.r.l.                                                             |                                                     |      | R                          | ichiedi assister | za - Versione 1.0.0 |

osinters 360

Note aggiuntive

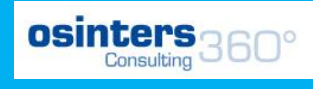

# Richiesta impianto

### INSERIMENTO ALLEGATI

- Opzionale
- Dopo la conferma della richiesta

**▲** ALLEGATI

| $\overline{2}$ | AGGIUNGI ALLEG                     | ΑΤΟ                      |         | ×       |
|----------------|------------------------------------|--------------------------|---------|---------|
|                | SELEZIONA FILE                     | o trascina il file qui   | ×       | PULISCI |
|                | Ricetta_elettronica.jp<br>Caricato | <b>g</b> 52 kb           |         |         |
|                | Тіро                               | Generico                 |         | × •     |
|                | Descrizione                        | Ricetta dematerializzata |         |         |
|                | Madifiaa nama fila                 |                          |         | _       |
|                | (opzionale)                        |                          |         |         |
|                |                                    |                          | SALVA   | ANNULLA |
| VISITE         |                                    |                          |         |         |
| + Νυονο ΑΙ     |                                    |                          | Alla fi |         |

# E' STATA **CREATA UNA RICHIESTA DI** ACCESSO VASCOLARE

Adesso nei prossimi passaggi si può prendere visione della gestione, ovvero come fare a:

- Programmare Impianti
- Inserire Refertazione impianto
- Inserire Medicazioni
- Inserire Consulenze
- Inserire Complicanze tardive
- Programmare Visite di Controllo
- Programmare Espianti
- <u>Registrare Rimozioni ed Espianti</u>

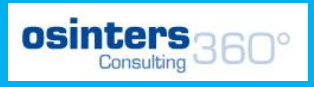

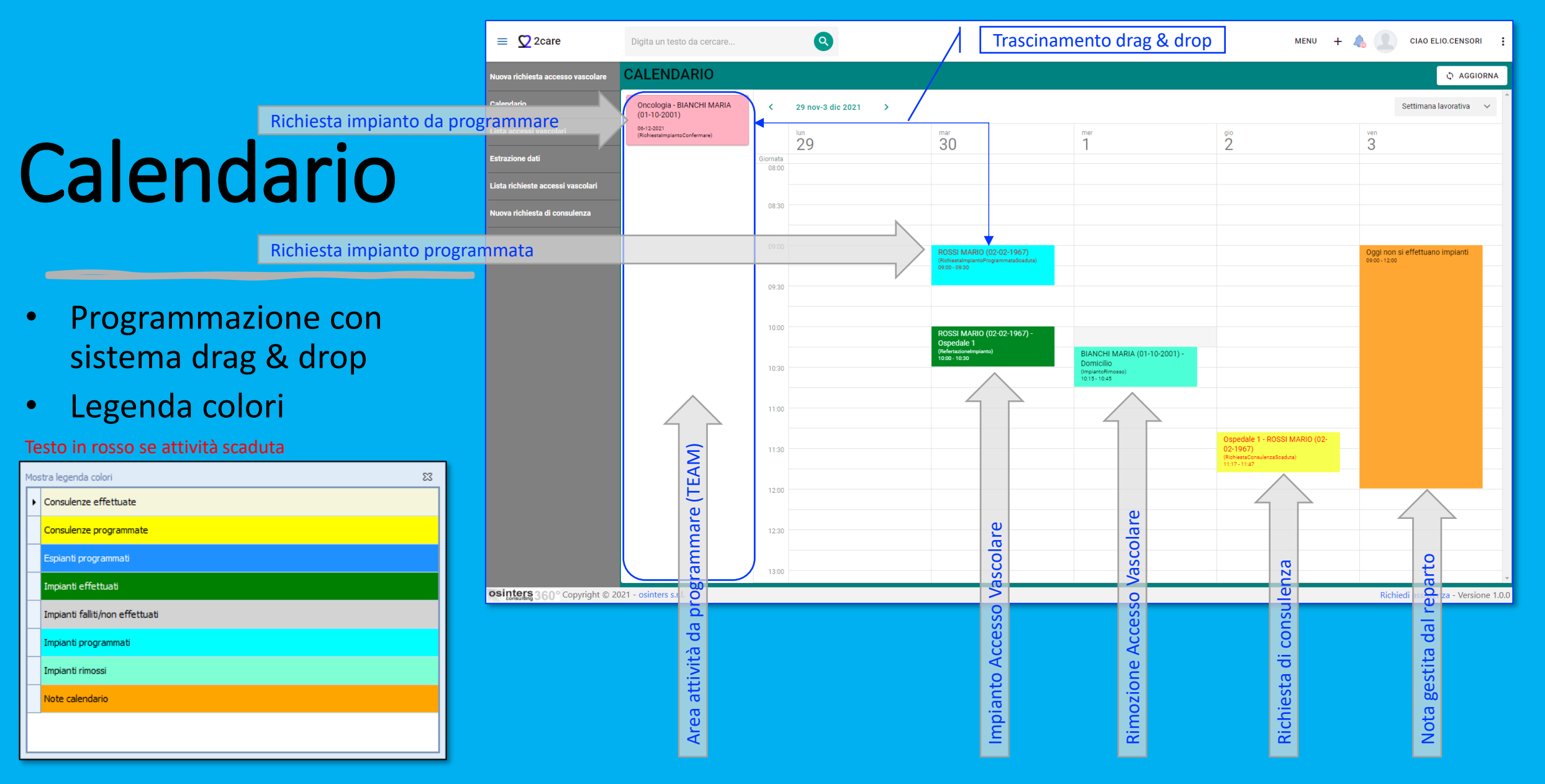

## Refertazione Accesso Vascolare

Dat

• 1) STATO

|             |                                        |                                                                         | Link                                           |       | Lin                                             |                                   |                                         | Consult            |                     |
|-------------|----------------------------------------|-------------------------------------------------------------------------|------------------------------------------------|-------|-------------------------------------------------|-----------------------------------|-----------------------------------------|--------------------|---------------------|
| 2           | ■ 2Care x +<br>← → C @ @ https://2care | coredemo.2care.cloud/CVC/Impianti/                                      | EditRefe 000 chiestelmpianto_ld=3&Pazienti_ld= | 1     | < rich                                          |                                   |                                         | ୍ କ 🔳 ଓ   ସ        | ×                   |
|             | ≡ 💟 2care                              | Digita un testo da cerc                                                 | are                                            |       | esta                                            |                                   | MENU                                    | + 👃 💿 CIAO LUIG    | il.CENSORI          |
|             | Nuova richiesta accesso vascolare      | REFERTAZION                                                             |                                                | ARE   | <b>_</b>                                        | -                                 |                                         | SALVA              | 🗠 ANNULLA           |
|             | Lista richieste accessi vascolari      | RC                                                                      | SSI MARIO (02/02/1967)<br>Cellulare            |       | Data richiesta 05/12/2021                       | 16:18:16                          |                                         |                    |                     |
| contatto p  | Daziente                               |                                                                         | Telefono 391234567890 📞<br>Email               |       | Data impianto<br>Stato impianto <b>Programm</b> | ato                               |                                         |                    |                     |
|             | Lista accessi vascolari                | STATO                                                                   | ~                                              |       |                                                 |                                   |                                         |                    |                     |
|             | Operatori<br>Complicanze Tardive       | Data impianto *                                                         | <ul> <li>7/12/2021, 10:00</li> </ul>           | • 🛞 - |                                                 | Provenienza<br>paziente *         | Struttura O Domicilio O Altra struttura |                    |                     |
|             | Estrazione dati                        | Utente<br>impiantatore *                                                | CENSORI LUIGI                                  | 8     | •                                               | Reparto *                         | Oncologia (Ospedale 1)                  | × •                | Q                   |
|             | Parametri procedura                    | Esito *                                                                 | Effettuato 🔿 Non Effettuato                    |       |                                                 | Altra struttura di<br>provenienza | Seleziona                               |                    | -                   |
|             | Uipartimenti                           | Motivo Impianto<br>non effettuato Si<br>Note Impianto non<br>effettuato | eleziona                                       |       | •                                               | Cartella Paziente *               |                                         |                    |                     |
|             |                                        | CATETERE                                                                |                                                |       |                                                 |                                   | azier                                   |                    |                     |
| i raggruppa | ati per sezioni                        | TECNICA                                                                 |                                                |       |                                                 |                                   | <u>a</u>                                |                    |                     |
|             |                                        | ESAMI DI LABORATORI                                                     | 0                                              |       |                                                 |                                   | Itel                                    |                    | ~                   |
|             |                                        | COMPLICANZE PRECO                                                       | CI                                             |       |                                                 |                                   | a ca                                    |                    | ~ .                 |
|             | osinters 360° Copyright © 20           | 021 - osinters s.r.l.                                                   |                                                |       |                                                 |                                   | onc                                     | Richiedi assistenz | za - Versione 1.0.0 |
|             |                                        |                                                                         |                                                |       |                                                 |                                   | creazione r                             |                    |                     |
|             |                                        |                                                                         |                                                |       |                                                 |                                   |                                         |                    |                     |

osintersaco

## Refertazione Accesso Vascolare

Dati r

• <mark>2</mark>) CATETERE

|                                         |                                                     |                                                      |                                                                         |                                                                  | Lin                       |                                                      |    |          | Consulting OOL                              |
|-----------------------------------------|-----------------------------------------------------|------------------------------------------------------|-------------------------------------------------------------------------|------------------------------------------------------------------|---------------------------|------------------------------------------------------|----|----------|---------------------------------------------|
|                                         | 25we x +<br>→ C A B https://2arrece<br>C 2care      | oredemo.2care.cloud/CVC/Impi<br>Digita un testo da c | anti/CditRef (2014)<br>ercare                                           |                                                                  | < richiesta               |                                                      |    | Menu + 🖧 | a a ■ G d a ∰ …<br>, 💓 CIAO LUIGI.CENSORI 🚦 |
| Nuova ri                                | chiesta accesso vascolare                           | REFERTAZIO                                           | ONE ACCESSO VASCOLARE                                                   |                                                                  |                           | -                                                    |    |          | 🖬 SALVA 🖙 ANNULLA                           |
| Lista rici<br>DINTATTO DAZIE<br>Calenda | nieste accessi vascolari<br><mark>nte</mark><br>rio | 2                                                    | ROSSI MARIO (02/02/1967)<br>Cellulare<br>Telefono 391234567890<br>Email | Data richiesta 05/<br>Data impianto<br>Stato impianto <b>Prr</b> | 12/2021 16:18<br>grammato | :16                                                  |    |          |                                             |
| Lista acc                               | cessi vascolari                                     | STATO                                                |                                                                         |                                                                  |                           |                                                      |    |          | ~ ^                                         |
| Operator                                | i                                                   | CATETERE                                             |                                                                         |                                                                  |                           |                                                      |    |          | ^                                           |
| Estrazio                                | ne dati                                             | Catetere *                                           | Maxfloexpert Picc 5F                                                    |                                                                  | × •                       | Misura predittiva<br>(cm) *                          | 35 |          |                                             |
| Paramet                                 | ri procedura                                        | Numero lotto                                         |                                                                         |                                                                  |                           | Misura introdotta                                    |    | · ·      |                                             |
| Dipartim                                | enti                                                |                                                      | L123A6                                                                  |                                                                  | ×                         | (cm) *                                               | 35 | × *      |                                             |
|                                         |                                                     | Posizione punta<br>catetere *                        | Giunzione atrio-cavale                                                  | × ×                                                              |                           | Misura esterna<br>finale, escluso<br>raccordo (cm) * | 0  | ® 📜      |                                             |
|                                         |                                                     | VASO SANGUIGNO                                       |                                                                         |                                                                  |                           |                                                      |    |          | ~                                           |
|                                         |                                                     | TECNICA                                              |                                                                         |                                                                  |                           |                                                      |    |          | ~                                           |
|                                         |                                                     | ESAMI DI LABORAT                                     | ORIO                                                                    |                                                                  |                           |                                                      |    |          | ~                                           |
| ggruppati pe                            | ersezioni                                           | COMPLICANZE PRE                                      | ECOCI                                                                   |                                                                  |                           |                                                      |    |          | ~                                           |
|                                         |                                                     | ALTRO                                                |                                                                         |                                                                  |                           |                                                      |    |          | ~                                           |
| osint                                   | ers 360° Copyright © 202                            | 21 - osinters s.r.l.                                 |                                                                         |                                                                  |                           |                                                      |    |          | -<br>Richiedi assistenza - Versione 1.0.0   |

### Refertazione Accesso Dati contatt Vascolare

• 3) VASO SANGUIGNO

|                 |                                               |                             | Link                                          |                               |     | Lint                                            |                       |          |      | 0     | Sinters<br>Consulting   | 360           |
|-----------------|-----------------------------------------------|-----------------------------|-----------------------------------------------|-------------------------------|-----|-------------------------------------------------|-----------------------|----------|------|-------|-------------------------|---------------|
| ופ              | Care × +<br>← → C බ Ĉ https://2carec          | coredemo.2care.cloud/CVC/Im | pianti/EditRefe                               | telmpianto_Id=3&Pazienti_Id=1 |     | c richie                                        |                       |          |      | Q ç   | . <b>Ⅲ</b> (3 ) ¢ (€    | • • ×         |
|                 | \equiv 💆 2care                                | Digita un testo da          | cercare afica                                 | 0                             |     | esta                                            |                       |          | MENU | + 📣 🌏 | CIAO LUIGI.CEN          | SORI 🚦        |
|                 | Nuova richiesta accesso vascolare             | REFERTAZI                   |                                               | 30 VASCOLARE                  |     |                                                 | 7                     |          |      |       | 🖬 SALVA 📂               | ANNULLA       |
| Dati contatto p | Lista richieste accessi vascolari<br>Daziente |                             | ROSSI MARIO (02/<br>Cellulare<br>Telefono 391 | 22/1967)<br>234567890 📞       |     | Data richiesta 05/12/2021 16:1<br>Data impianto | 18:16                 |          |      |       |                         |               |
|                 | Calendario                                    |                             | Email<br>PICC                                 |                               |     | Stato impianto Programmato                      |                       |          |      |       |                         |               |
|                 | Lista accessi vascolari                       | STATO                       |                                               |                               |     |                                                 |                       |          |      |       |                         | ~             |
|                 | Operatori                                     | CATETERE                    |                                               |                               |     |                                                 |                       |          |      |       |                         | <u> </u>      |
|                 | Complicanze Tardive<br>Estrazione dati        | VASO SANGUIGNO              |                                               |                               |     |                                                 |                       |          |      |       |                         | ^ )           |
|                 | Parametri procedura                           | Vaso *                      | Basilica                                      |                               | × • |                                                 | Diametro vaso<br>(mm) | 4        | ® Ĵ  |       |                         |               |
|                 | Dipartimenti                                  | Tipo vaso<br>sanguigno *    | Vena                                          |                               | × × |                                                 | Lato Impianto *       | Sinistro | ⊗ -  |       |                         |               |
|                 |                                               | TECNICA                     |                                               |                               |     |                                                 |                       |          |      |       |                         | ~             |
| Dati raggruppa  | ati per sezioni                               | ESAMI DI LABORA             | TORIO                                         |                               |     |                                                 |                       |          |      |       |                         | ~             |
|                 |                                               | COMPLICANZE PR              | RECOCI                                        |                               |     |                                                 |                       |          |      |       |                         | ~             |
|                 |                                               |                             |                                               |                               |     |                                                 |                       |          |      |       |                         |               |
|                 | osinters 360° Copyright © 20                  | 21 - osinters s.r.l.        |                                               |                               |     |                                                 |                       |          |      | R     | ichiedi assistenza - Ve | ersione 1.0.0 |

### Refertazione Accesso Dati contat Vascolare

### • <mark>4</mark>) TECNICA

- Posizionamento
- Ancoraggio
- Controllo

|                                   | Link                                  | Link                               |                                           | osinters<br>Consulting 360                               |
|-----------------------------------|---------------------------------------|------------------------------------|-------------------------------------------|----------------------------------------------------------|
|                                   | +                                     | rich                               |                                           | - □ ×<br>◎ ☆ ■ Ø   ☆ 倫 泰 …                               |
| = 🖸 2care                         | Digita un testo da cercare            | iesta                              | MENU +                                    | CIAO LUIGI.CENSORI                                       |
| Nuova richiesta accesso vascolare | REFERTAZIONEX CCE3SO VASCOLARE        |                                    |                                           | SALVA 🗠 ANNULLA                                          |
| Lista richieste accessi vascolari | ROSSI MARIO (02/02/1967)<br>Cellulare | Data richiesta 05/12/2021 16:18:16 |                                           |                                                          |
| paziente                          | Telefono 391234567890 📞               | Data impianto                      |                                           |                                                          |
| Calendario                        | Picc                                  | Stato impianto Programmato         |                                           |                                                          |
| Lista accessi vascolari           | VASO SANGUIGNO                        |                                    |                                           | ~ ^                                                      |
| Operatori                         | TECNICA                               |                                    |                                           |                                                          |
| Complicanze Tardive               |                                       |                                    |                                           |                                                          |
| Estrazione dati                   | Tentativi 2 🛞 🖕                       | Tunnellizzato                      |                                           |                                                          |
| Parametri procedura               | Tempo<br>posizionamento<br>(min) 20   | Tunnellizzato cm                   | 10                                        |                                                          |
| Dipartimenti                      | posizionamento Ecoassistito           | ® •                                |                                           |                                                          |
|                                   | TECNICHE DI ANCORAGGIO                | TECNICHE DI CONTR                  | ROLLO                                     |                                                          |
|                                   | Id The Descrizione                    |                                    | $\overline{=}$ Descrizione $\overline{=}$ | Note 👳                                                   |
|                                   | 1 Punti di sutura                     | 2                                  | ECG INTRACAVITARIO                        | 1                                                        |
|                                   | ✓ 3 SecurAcath®                       | 6                                  | FLUOROSCOPIA                              | 1                                                        |
|                                   | 2 Suturless device                    | 1                                  | RX TORACE                                 | 1                                                        |
|                                   |                                       | 3                                  | TIP NAVIGATION                            | /                                                        |
|                                   |                                       |                                    |                                           |                                                          |
| osinters 360° Copyright ©         | © 2021 - osinters s.r.l.              |                                    |                                           | <ul> <li>Richiedi assistenza - Versione 1.0.0</li> </ul> |
|                                   |                                       |                                    |                                           |                                                          |

Multiselezion

## Refertazione Accesso Dati conta

• 5) ESAMI DI LABORATORIO

| ■ 2Care ×<br>← → C 命 む https://2c | + 2 2 2 2 2 2 2 2 2 2 2 2 2 2 2 2 2 2 2                                                                                                    |
|-----------------------------------|----------------------------------------------------------------------------------------------------|
| \equiv 💆 2care                    | Digita un testo da cercare 👸 🔍 🦉 CIAO LUIGI.CENSORI                                                                                                    |
| Nuova richiesta accesso vascolare | REFERTAZIONE CCESSO VASCOLARE                                                                                                    |
| Lista richieste accessi vascolari | ROSSI MARIO (02/02/1967)<br>Cellulare Data richiesta 05/12/2021 16:18:16                                                                                                    |
| aziente                           | Telefono 391234567890 L Data impianto                                                                                                    |
| Calendario                        | Picc                                                                                                    |
| Lista accessi vascolari           | STATO                                                                                                    |
| Operatori                         | CATETERE                                                                                                    |
| Complicanze Tardive               | VASO SANGUIGNO                                                                                                    |
| Estrazione dati                   | TECNICA                                                                                                    |
| Parametri procedura               | ESAMI DI LABORATORIO                                                                                                    |
| Dipartimenti                      |                                                                                                    |
|                                   | INFEZIONI                                                                                                    |
|                                   | Presenza Infezione Si Si Si Si Si Si Si Si Si Si Si Si Si                                                                                                    |
|                                   |                                                                                                    |
|                                   | ESAMI EMATOCHIMICI                                                                                                    |
|                                   |                                                                                                    |
|                                   |                                                                                                    |
|                                   | Id     Operatore     Image: The second second secon |
|                                   | 1 CENSORI ELIO 31/10/2021 34 307 100 92 297 1 402 1                                                                                                    |
| osinters 360° Copyright ©         | 2021 - osinters s.r.l.                                                                                                    |
| consulting 000                    |                                                                                                    |

osintersano

Aggiungi nuo

### Refertazione Accesso Dati contational Vascolare

• 6) COMPLICANZE PRECOCI

|     |                                       |                |                               | link link                                                                                                    |                                 | lin                                |        |              | Consu          | liting OV     | 50           |
|-----|---------------------------------------|----------------|-------------------------------|----------------------------------------------------------------------------------------------------|---------------------------------|------------------------------------|--------|--------------|----------------|---------------|--------------|
|     | 2Care x +<br>← → C A C https://2carec | coredemo.2car  | re.cloud/CVC/Impianti/EditRef | fei I Constantia de la constantia de la constantia de la | 1                               | < richi                            |        | @ f <b>o</b> | ■ G I €        | <br>• @ \$*   | ×<br>        |
|     | \equiv 💆 2care                        | Digita u       | un testo da cercare           |                                                                                                    |                                 | esta                               | MENU 🕂 | - 🔥 😨        | CIAO LUIG      | J.CENSORI     | :            |
|     | Nuova richiesta accesso vascolare     | REFE           | RTAZIONE                      | ACCESSO VASCOL                                                                                                    | ARE                             |                                    |        |              | SALVA          | r Annul       | LA           |
|     | Lista richieste accessi vascolari     |                | ROSSI                         | MARIO (02/02/1967)<br>Cellulare                                                                                                    |                                 | Data richiesta 05/12/2021 16:19:16 |        |              |                |               |              |
| o p | paziente                              |                |                               | Telefono 391234567890                                                                                                    |                                 | Data impianto                      |        |              |                |               |              |
|     | Calendario                            |                | PICC                          | Email                                                                                                    |                                 | Stato impianto Programmato         |        |              |                |               |              |
|     | Lista accessi vascolari               | OMP            | PLICANZE PRECOCI              |                                                                                                    |                                 |                                    |        |              |                |               | ſ            |
|     | Operatori                             |                |                               |                                                                                                    |                                 |                                    |        |              |                |               | $\mathbf{X}$ |
|     | Complicanze Tardive                   |                |                               |                                                                                                    |                                 |                                    |        |              |                | Ð             |              |
|     | Estrazione dati                       |                |                               |                                                                                                    |                                 |                                    |        |              |                |               | 1            |
|     | Parametri procedura                   |                | Id <del>·</del>               | Descrizione                                                                                                    |                                 |                                    | -      | Note         | ÷              |               |              |
|     | Dipartimenti                          |                | Q                             | Q                                                                                                    |                                 |                                    |        | Q            |                |               |              |
|     |                                       |                | 1                             | Difficoltà nella progressione del ca                                                                                                    | tetere                          |                                    |        |              |                |               |              |
|     |                                       |                | 2                             | Difficoltà nella progressione del dil                                                                                                    | atatore/microintroduttore       |                                    |        |              |                | -             |              |
|     |                                       |                | 3                             | Difficolta nella progressione della g                                                                                                    | luida                           |                                    |        |              |                |               |              |
|     |                                       |                | 4                             | Dolore durante e dopo l'inserzione                                                                                                    |                                 |                                    |        |              |                |               |              |
|     |                                       |                | 5                             | Ematoma locale                                                                                                    |                                 |                                    |        |              |                |               |              |
|     |                                       |                | 7                             |                                                                                                    |                                 |                                    |        |              |                |               |              |
|     |                                       |                | 8                             | Malposizione primaria: catetere co                                                                                                    | rto in Vena anonima             |                                    |        |              |                |               |              |
|     |                                       |                | 9                             | Malposizione primaria: catetere co                                                                                                    | rto più prossimale del terzo in | feriore della VCS                  |        |              |                |               |              |
|     | osinters 360° Copyright © 20          | 21 osint       | orser                         |                                                                                                    |                                 |                                    |        | Rich         | niedi assisten | 7a - Versione | • 100        |
|     | eepynghile zo                         | Multiselezione |                               |                                                                                                    |                                 |                                    |        | 10.1         |                | a versione    | 1.0.0        |

osintersage

### Refertazione Accesso Dati contat Vascolare

• <mark>7</mark>) ALTRO

|    |                                                             |                                                      | link                                                         |                                   |     |                                                                       | 5                |     |       |            | Consult            |                  |
|----|-------------------------------------------------------------|------------------------------------------------------|--------------------------------------------------------------|-----------------------------------|-----|-----------------------------------------------------------------------|------------------|-----|-------|------------|--------------------|------------------|
|    | ■ ZCare x +<br>← → C A A https://2care                      | -<br>coredemo.2care.cloud/CVC/Imj                    | pianti/EditRefer                                             | estelmpianto_Id=3&Pazienti_Id=1   |     |                                                                       |                  |     |       | @ <b>6</b> | (3   ☆             | ×                |
|    | = 🖸 2care                                                   | Digita un testo da e                                 | cercare                                                      | ٩                                 |     | esid                                                                  |                  |     | MENU  | + 🔩 🔮      | CIAO LUIGI.(       | CENSORI          |
|    | Nuova richiesta accesso vascolare                           | REFERTAZI                                            | ONERCCES                                                     | SO VASCOLA                        | RE  |                                                                       | -                |     | SALVA |            | SALVA              | n ANNULLA        |
| to | Lista richieste accessi vascolari<br>paziente<br>Calendario | 2                                                    | ROSSI MARIO (02<br>Cellulare<br>Telefono 39<br>Email<br>PICC | / <b>02/1967)</b><br>1234567890 🐛 |     | Data richiesta 05/12/2021<br>Data impianto<br>Stato impianto Programm | 16:18:16<br>hato |     |       |            |                    |                  |
|    | Lista accessi vascolari                                     | STATO                                                |                                                              |                                   |     |                                                                       |                  |     |       |            |                    | ~                |
|    | Operatori                                                   | CATETERE                                             |                                                              |                                   |     |                                                                       |                  |     |       |            |                    | ~                |
|    | Complicanze Tardive                                         | VASO SANGUIGNO                                       | )                                                            |                                   |     |                                                                       |                  |     |       |            |                    | ~                |
|    | Estrazione dati                                             | TECNICA                                              |                                                              |                                   |     |                                                                       |                  |     |       |            |                    | ~                |
|    | Parametri procedura                                         | ESAMI DI LABORA                                      | TORIO                                                        |                                   |     |                                                                       |                  |     |       |            |                    | ~                |
|    | Dipartimenti                                                | COMPLICANZE PR                                       | RECOCI                                                       |                                   |     |                                                                       |                  |     |       |            |                    | ~                |
|    |                                                             | ALTRO                                                |                                                              |                                   |     |                                                                       |                  |     |       |            |                    | ^ )              |
|    |                                                             | Luogo Implanto<br>Peso paziente<br>Nota refertazione | Ambulatorio dedi<br>85                                       | cato                              | × × |                                                                       | Altezza paziente | 180 | ⊗ ၞ   |            |                    |                  |
|    | osinters 360° Copyright © 2                                 | 021 - osinters s.r.l.                                |                                                              |                                   |     |                                                                       |                  |     |       | R          | ichiedi assistenza | - Versione 1.0.0 |

osintersoco

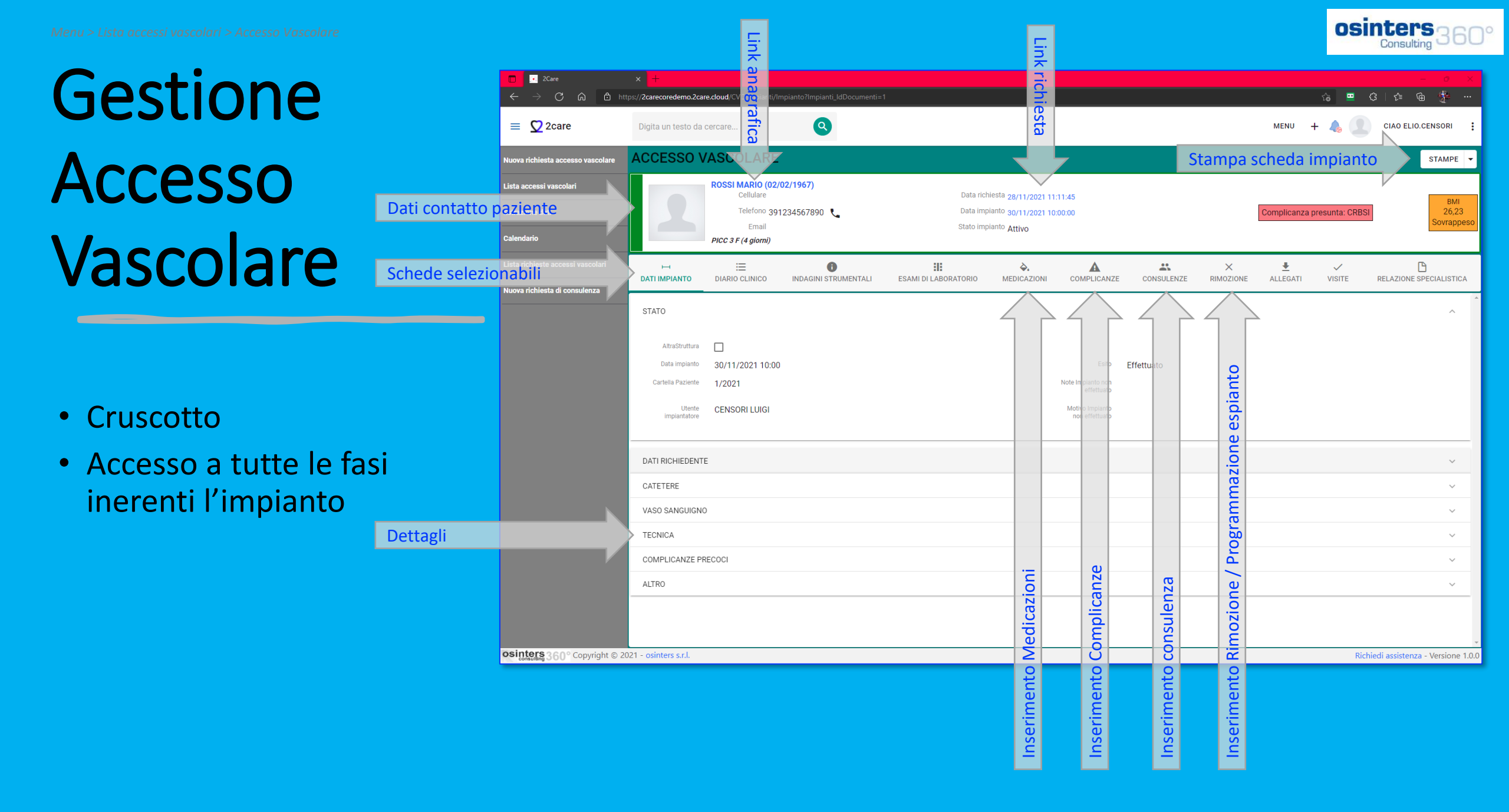

\*

CONSULENZE

 $\times$ 

RIMOZIONE

1) PROVENIENZA

A

COMPLICANZE

۵.

MEDICAZIONI

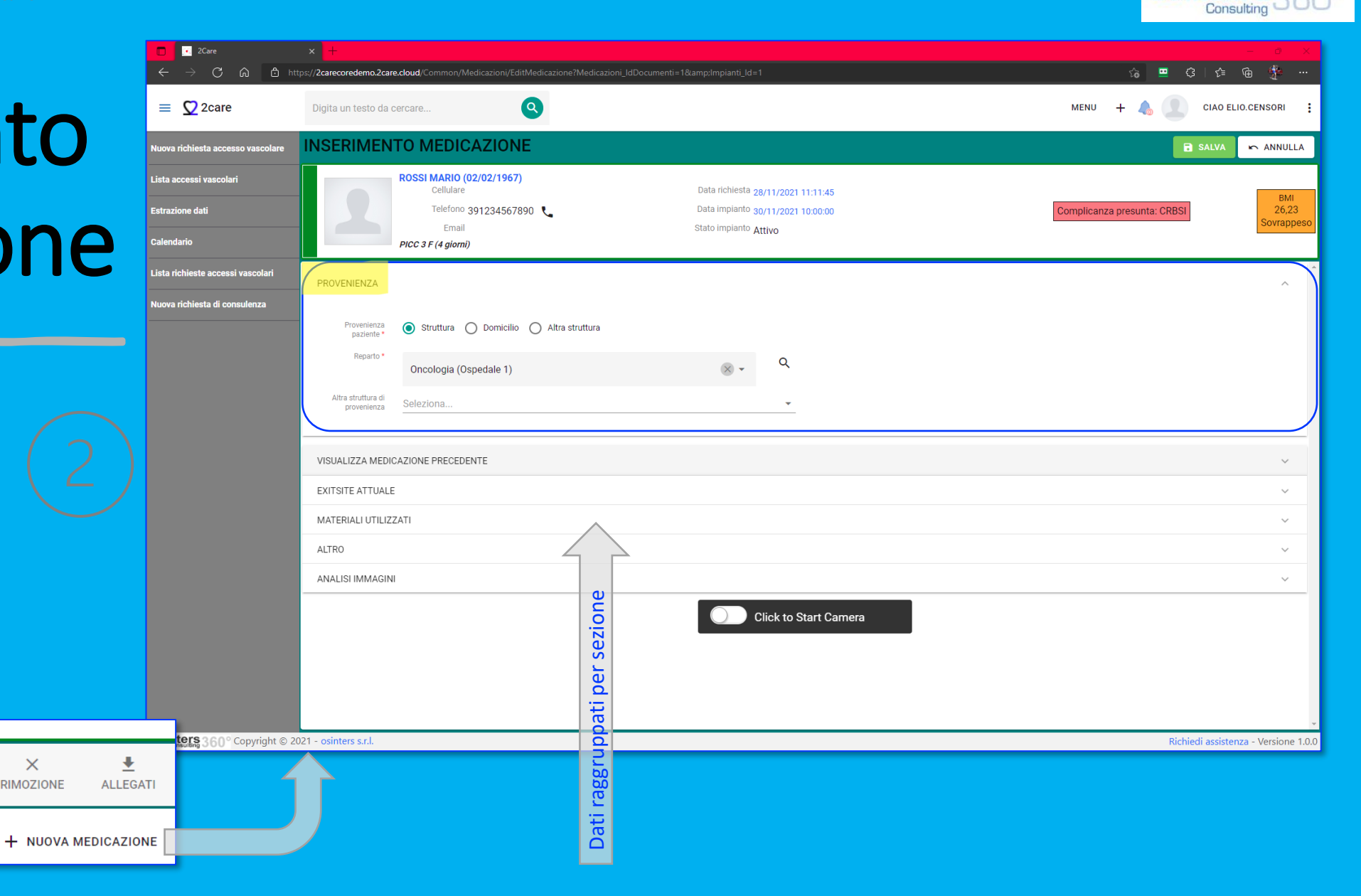

### 2) VISUALIZZA MEDICAZIONE PRECEDENTE

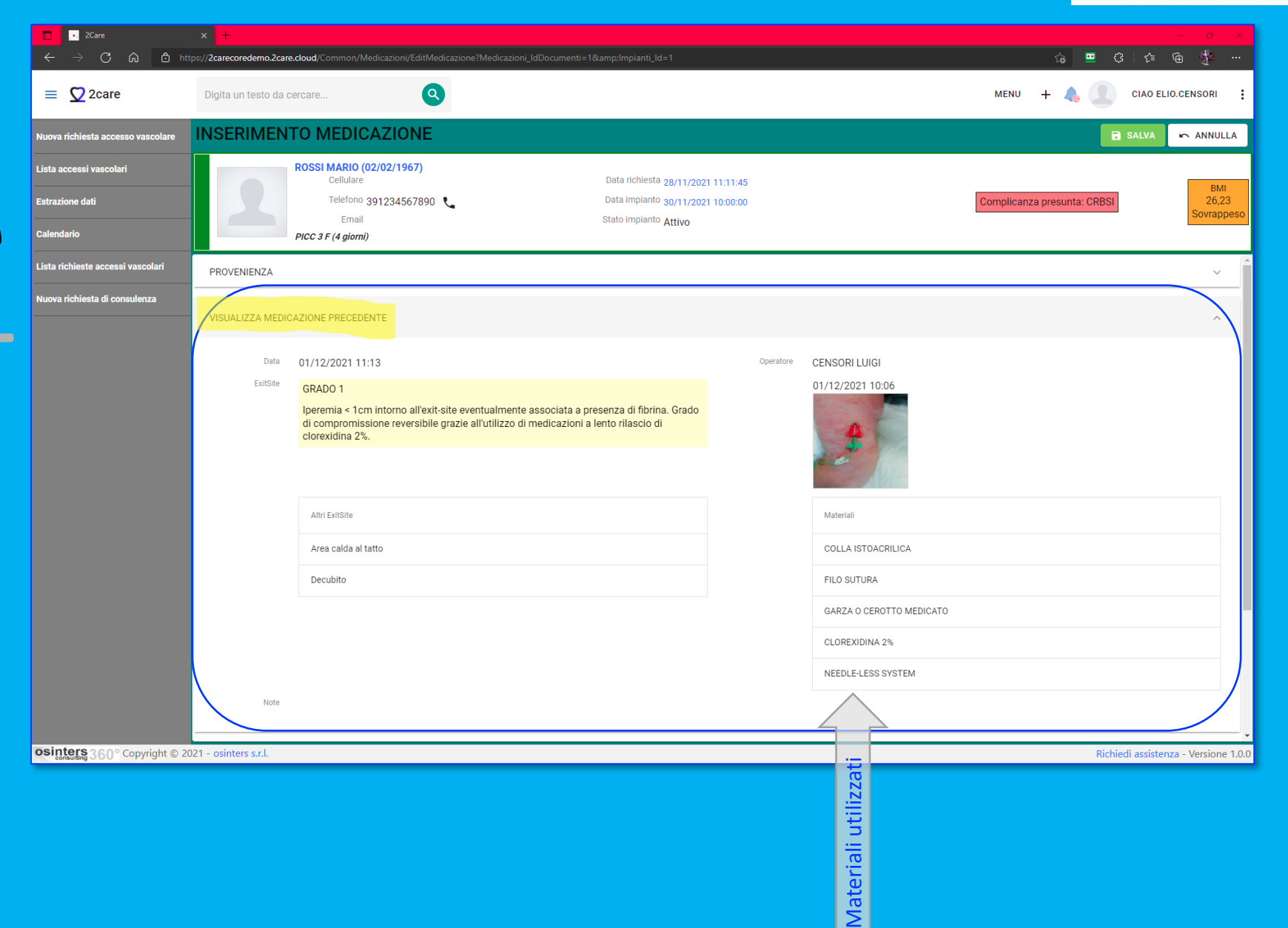

### <mark>3</mark>) INSERIMENTO STATO EXIT SITE ATTUALE

Singola selezione

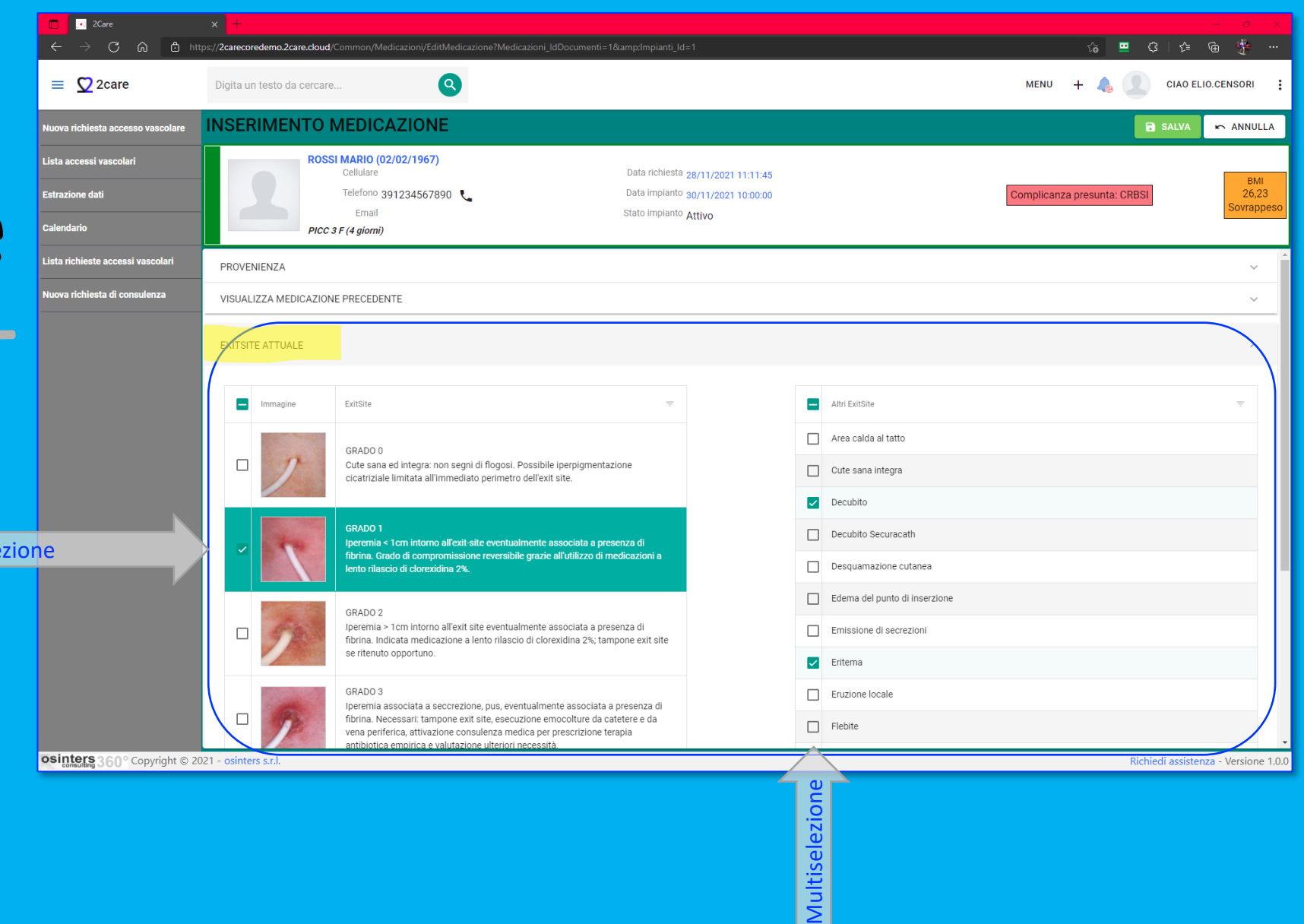

**OSINTERS** 

### 4) MATERIALI UTILIZZATI

- Multiselezione dei materiali utilizzati per medicare
- Selezione kit materiali per l'inserimento veloce

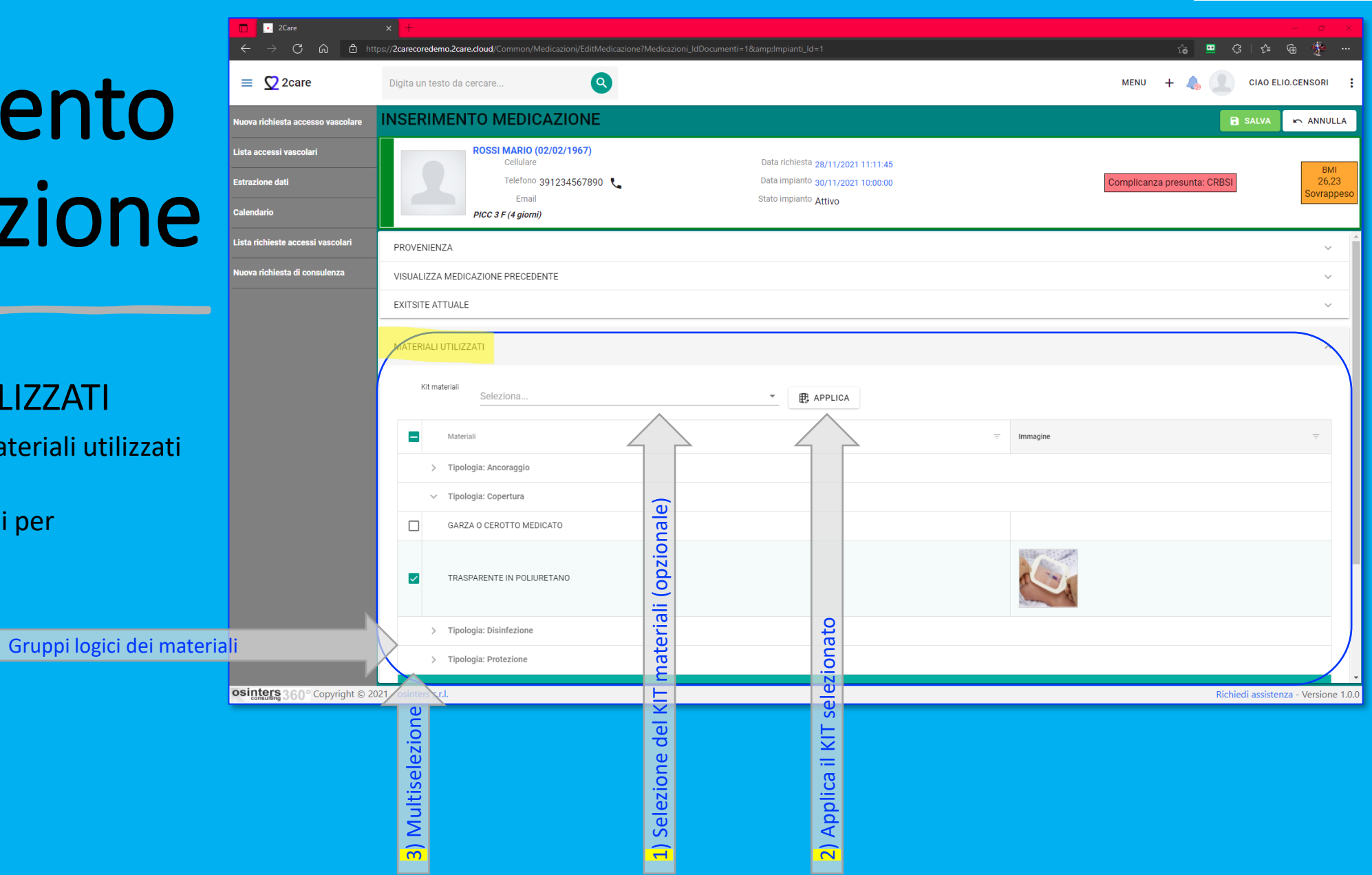

**OSINTERS** 

### <mark>5</mark>) ANALISI IMMAGINI

È possibile inserire foto da tablet e smartphone (app) per documentare visivamente lo stato dell'exit-site così da monitorare e confrontare l'efficacia dei trattamenti in caso di complicanze

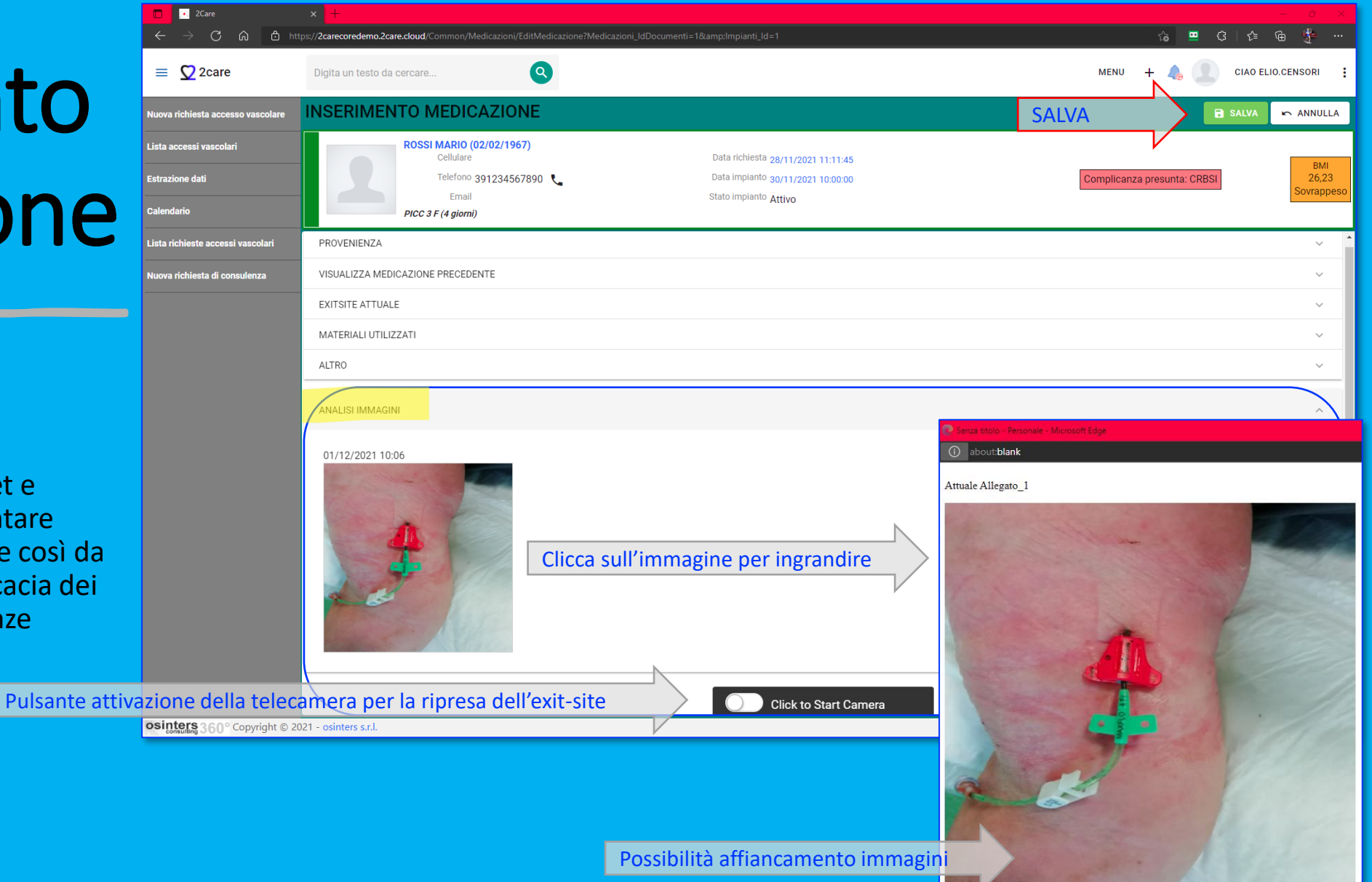

# E' STATA INSERITA UNA MEDICAZIONE

#### Nei prossimi passaggi sarà mostrato come:

- Inserire Consulenze
- Inserire Complicanze tardive
- Programmare Espianti
- <u>Registrare Rimozioni ed Espianti</u>

**CREAZIONE VELOCE** 

### Inserimento Consulenza

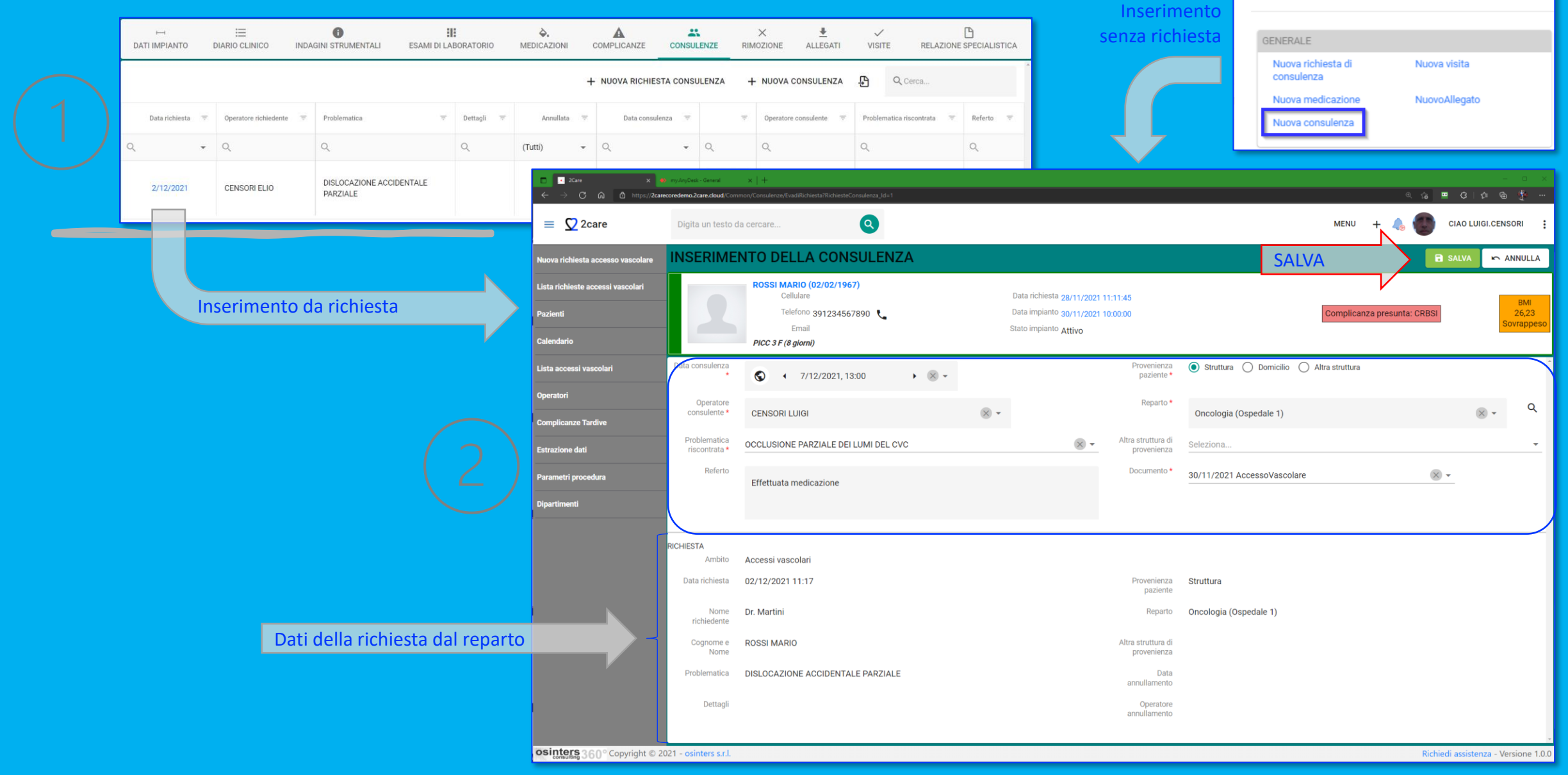

### Inserimento Complicanze Tardive

\*\*

CONSULENZE

A COMPLICANZE COMPLICANZA

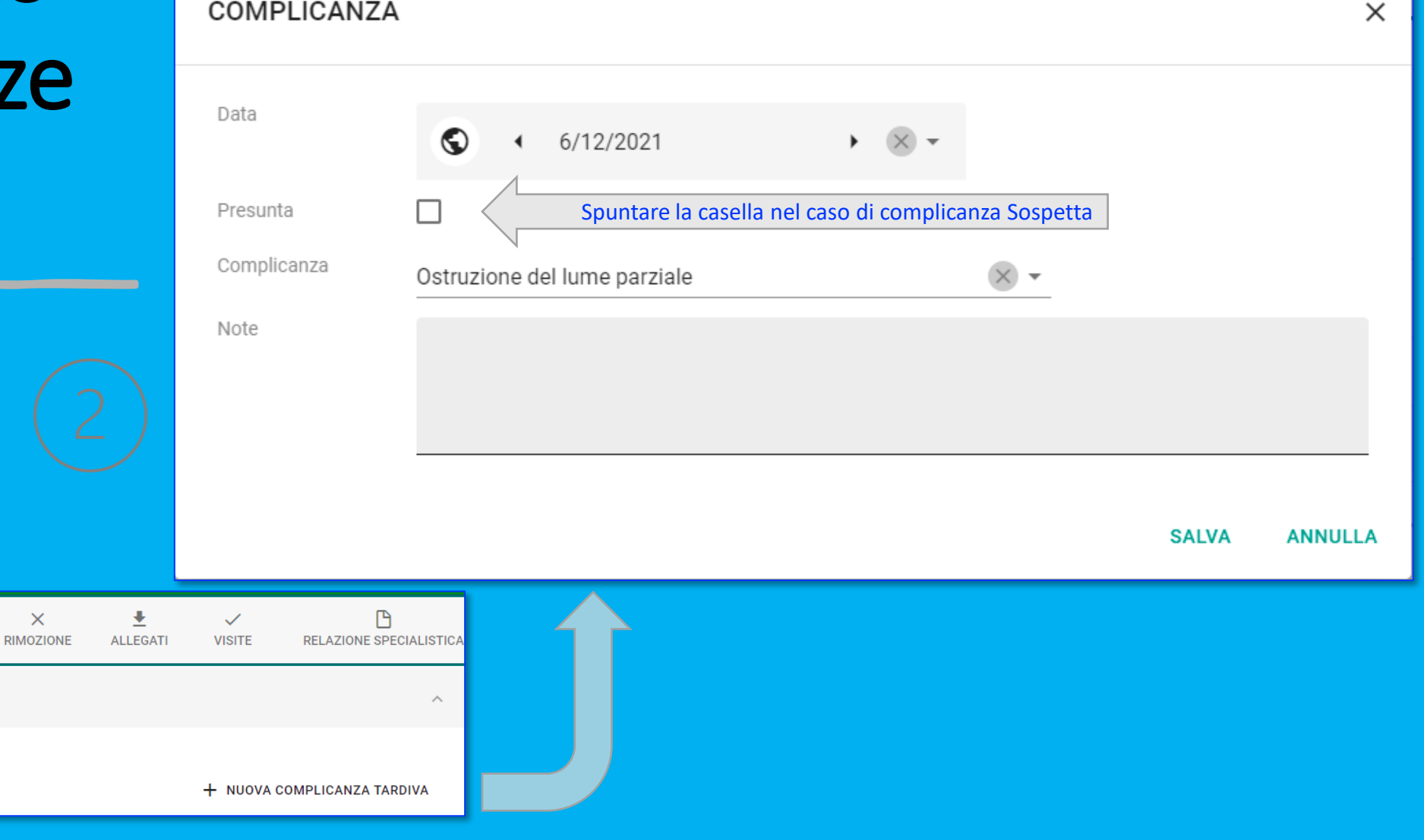

osinters Consulting

 $\times$ 

RIMOZIONE

### Programmazione Visite di Controllo

ᆂ

ALLEGATI

+ NUOVA VISITA

 $\checkmark$ 

VISITE

ĥ

|                         | VISITA MEDICA P                   | ROGRAMMATA                                |     |     |       | ×       |
|-------------------------|-----------------------------------|-------------------------------------------|-----|-----|-------|---------|
| e                       | Inizio *                          |                                           | × • |     |       |         |
|                         | Fine *                            | <ul><li>♥ 9/12/2021, 15:30</li></ul>      | × • |     |       |         |
| 0                       | Operatore                         | CENSORI LUIGI                             |     | × × |       |         |
|                         | Descrizione                       | Controllo sospetta infezione              |     |     |       |         |
|                         | Stato attività                    | Pianificato                               | × • |     |       |         |
|                         | Tipo attività *                   | Visita di controllo                       | × • |     |       |         |
|                         | Provenienza<br>paziente *         | 🔿 Struttura 💿 Domicilio 🔿 Altra struttura |     |     |       |         |
|                         | Reparto *                         | Seleziona                                 |     |     | ~     | ۹       |
|                         | Altra struttura di<br>provenienza | Seleziona                                 |     |     |       | <b></b> |
|                         |                                   |                                           |     |     |       |         |
|                         |                                   |                                           |     |     | SALVA | ANNULLA |
| RELAZIONE SPECIALISTICA |                                   | $\mathbf{\uparrow}$                       |     |     |       |         |
|                         |                                   |                                           |     |     |       |         |
| a                       |                                   |                                           |     |     |       |         |

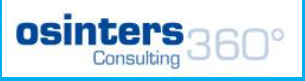

## Programmazione Espianto

PORT – fine utilizzo

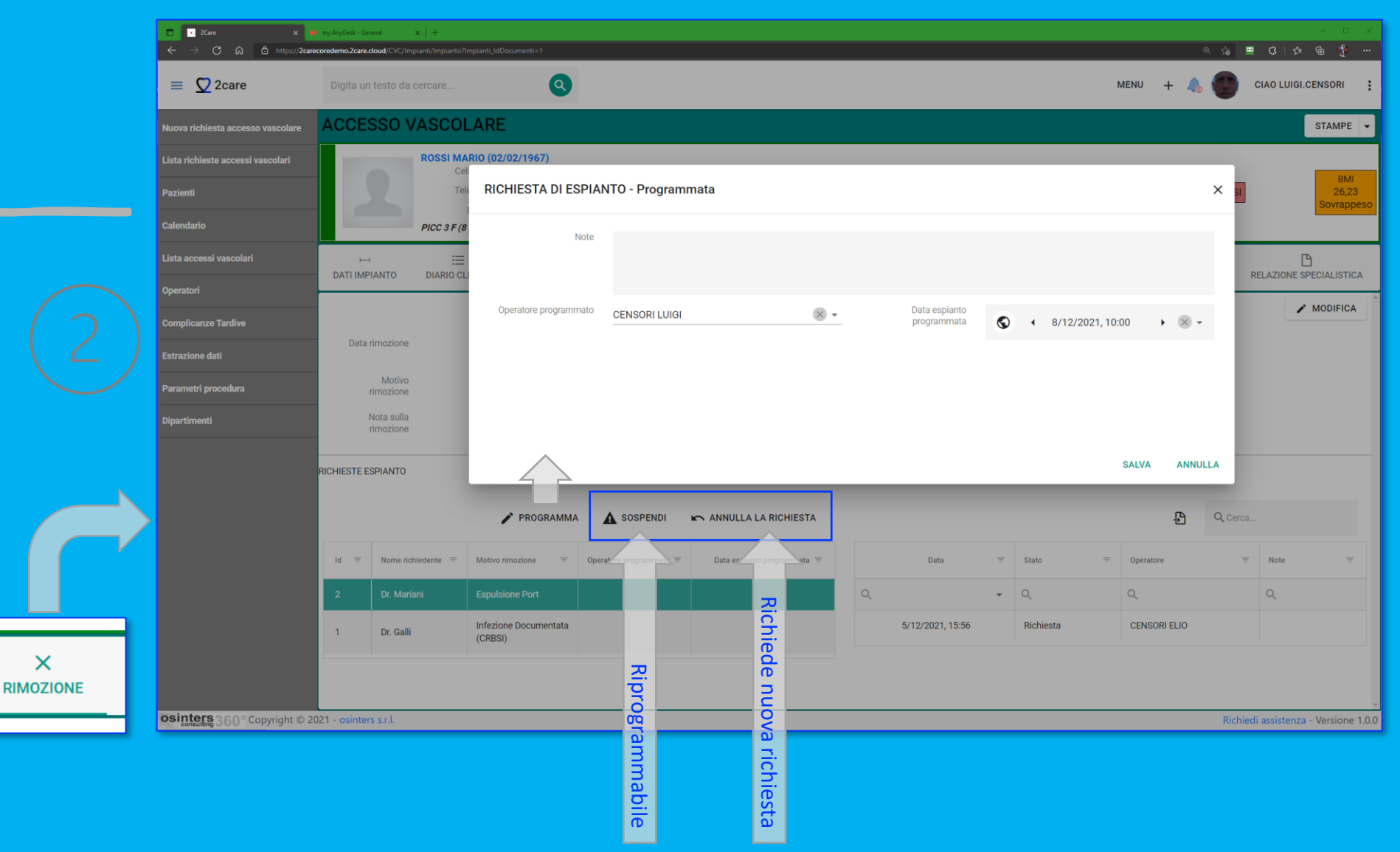

## Registrazione rimozioni ed espianti

×

RIMOZIONE

ᆂ

ALLEGATI

 $\checkmark$ 

VISITE

|         | RIMOZIONE            |                             |       |                       |              |       | ×       |
|---------|----------------------|-----------------------------|-------|-----------------------|--------------|-------|---------|
|         | Data rimozione       | <ul><li>7/12/2021</li></ul> | • • • | Operatore rimozione * | CENSORI ELIO |       | × •     |
|         | Motivo rimozione *   | Espulsione Port             |       |                       |              |       | ⊗ -     |
|         | Nota sulla rimozione |                             |       |                       |              |       |         |
|         |                      |                             |       |                       |              |       |         |
|         |                      |                             |       |                       |              |       |         |
|         |                      |                             |       |                       |              | SALVA | ANNULLA |
|         |                      | $\rightarrow$               |       |                       |              |       |         |
| RELAZIO | NE SPECIALISTICA     |                             |       |                       |              |       |         |
| (       | / MODIFICA           |                             |       |                       |              |       |         |

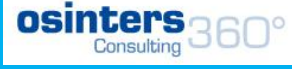

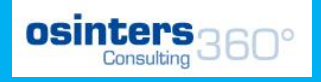

×

:

**毘** 

<> "

# Relazione specialistica

#### Uno o più referti testuali inseriti da specialisti

### ዋ VISITE RELAZIONE SPECIALISTICA + NUOVO REFERTO

| NU | OVO R | EFERTO | ) |   |      |   |   |   |   |   |   |   |   |   |    |    |             |   |    |   |  |
|----|-------|--------|---|---|------|---|---|---|---|---|---|---|---|---|----|----|-------------|---|----|---|--|
|    |       |        |   |   |      |   |   |   |   |   |   |   |   |   |    |    |             |   |    |   |  |
|    |       | Size   |   | • | Font | • | в | I | Ŧ | U | ≡ | Ŧ | ≡ | ≡ | 1= | := | Normal text | • | A٩ | Ð |  |

#### Titolo referto specialistico

Testo del referto specialistico

- Punto uno
- Punto due
- Punto tre

## Estrazione Dati

Lista estrazioni espandibile in base alle esigenze raggruppate per argomento

|                                   | Lis                            |               |                                              |                            |                                   |                          | Sonsatung                          |
|-----------------------------------|--------------------------------|---------------|----------------------------------------------|----------------------------|-----------------------------------|--------------------------|------------------------------------|
|                                   | sta tipologie estrazio         |               |                                              | 1)                         | GENERALE<br>Operatori<br>Pazienti |                          | E<br>Estrazione dati<br>Calendario |
| = 🖸 2care                         | Digita un testo da Sp          | Q             | )                                            |                            | Lista richies                     |                          |                                    |
| Calendario                        | ESTRAZIO                       | I E STATISTIC | CHE                                          |                            |                                   |                          |                                    |
| Lista accessi vascolari           | Q. Cerca                       | Data inizio   |                                              | Data fine                  |                                   |                          | ÷ CERCA ▲                          |
| Lista richieste di consulenza     | ✓ GENERALE                     | Reparto       | 2021 • 🛞 🕶                                   |                            | 21                                | × •                      |                                    |
| Nuova richiesta di consulenza     | Medicazioni                    | Seleziona     |                                              | Q Seleziona                |                                   | •                        |                                    |
| Estrazione dati                   | Consulenze                     | Tipo catetere |                                              | Escludi operatori del team | Augus Cills                       |                          |                                    |
| Lista richieste accessi vascolari | V ACCESSI VASCOLARI            | Seleziona     | Ŧ                                            |                            | Area fiit                         | ri multipii              |                                    |
| Nuova rimozione                   | Accessi vascolari              |               |                                              |                            |                                   | P Q Cerca                | a                                  |
| Nuova visita                      | Richieste accesso<br>vascolare | ÷ Prog        | Descrizione                                  | Ŧ                          | Valore1 -                         | Valore2 =                | Valore3 =                          |
| Nuova richiesta accesso vascolare | Rapporto statistico            | Q             | Q                                            |                            | Q                                 | Q                        | ۹                                  |
| Pazienti                          |                                | 1             | NUMERO ACCESSI VASCOLARI (TUTTI/ATTIVI/RIMOS | SSI)                       | 13                                | 8                        | 5                                  |
|                                   |                                | 2             | TEMPO MEDIO POSIZIONAMENTO                   |                            | 21.15                             |                          |                                    |
|                                   |                                | 3             | MEDIA GIORNI CATETERE (SOLO RIMOSSI)         |                            | 78.6                              |                          |                                    |
|                                   |                                | 4             | INCIDENZA CR-BSI/1000 GIORNI CATETERE        |                            | 3.04570                           |                          |                                    |
|                                   |                                | 5             | CONTEGGIO IMPIANTI PER CHEMIOTERAPIA         | Area risulta               | atj esportabi                     | li su Excel              |                                    |
|                                   |                                | 6             | DELTA MISURA STIMATA/INTRODOTTA              |                            | 1.15                              |                          |                                    |
|                                   |                                | 7             | ETA MEDIA PAZIENTI                           |                            | 52                                |                          |                                    |
|                                   |                                | 8             | NUMERO CONSULENZE                            |                            | 4                                 |                          |                                    |
|                                   |                                | 9             | NUMERO MEDICAZIONI                           |                            | 11                                |                          |                                    |
|                                   |                                | 10            |                                              |                            |                                   |                          |                                    |
|                                   |                                | 10 15 20      | 25 30 40 100                                 |                            | Pagina                            | a 1 di 4 (36 elementi) < | 1 2 3 4 >                          |
| osinters 360° Copyright © 20      | 022 - osinters s.r.l.          |               |                                              |                            |                                   | Link utili - Richied     | di assistenza - Versione 1.0.4.1   |